# Dell Pro 24 Plus QHD-monitor P2425D

Gebruikershandleiding

Model: P2425D Model van regelgeving: P2425Dc maart 2025 Rev. A00

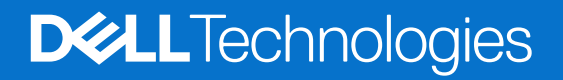

### Opmerkingen, opgelet en waarschuwingen

- (i) **OPMERKING:** Een OPMERKING geeft belangrijke informatie aan die u helpt uw product beter te gebruiken.
- △ OPGELET: OPGELET duidt op een potentiële schade aan hardware of verlies van gegevens en geeft u aan hoe het probleem te vermijden.
- MAARSCHUWING: Een WAARSCHUWING duidt op de mogelijkheid van materiële schade, lichamelijk letsel of dood.

Copyright © 2025 Dell Inc. of zijn dochtermaatschappijen. Alle rechten voorbehouden. Dell Technologies, Dell en andere handelsmerken zijn handelsmerken van Dell Inc. of zijn dochterondernemingen. Andere handelsmerken zijn mogelijk handelsmerken van hun respectieve eigenaars.

### Inhoud

| /eiligheidsinstructies                                             |  |
|--------------------------------------------------------------------|--|
| Over uw monitor                                                    |  |
| Inhoud verpakking                                                  |  |
| Producteigenschappen                                               |  |
| Compatibiliteit besturingssysteem                                  |  |
| Identificeren van onderdelen en bedieningselementen                |  |
| Vooraanzicht                                                       |  |
| Achteraanzicht                                                     |  |
| Onderaanzicht                                                      |  |
| Specificaties monitor                                              |  |
| Dell Display and Peripheral Manager (DDPM) voor Windows            |  |
| Resolutiespecificaties                                             |  |
| Ondersteunde videomodi                                             |  |
| Vooraf ingestelde weergavemodi                                     |  |
| Elektrische specificaties                                          |  |
| Fysieke kenmerken                                                  |  |
| Omgevingskenmerken                                                 |  |
| Pentoewijzingen                                                    |  |
| Pentoewijzing - DisplayPort                                        |  |
| Pentoewijzing - HDMI-poort                                         |  |
| Pentoewijzing - USB Type-B upstream-connector                      |  |
| Pentoewijzing - USB Type-A downstream-connector                    |  |
| Pentoewijzing - USB-C downstream                                   |  |
| Universal Serial Bus (USB)-interface                               |  |
| Plug-and-play-capaciteit                                           |  |
| LCD-monitorkwaliteit en pixelbeleid                                |  |
| Ergonomie                                                          |  |
| Hanteren en verplaatsen van uw display                             |  |
| Onderhouodsrichtlijnen                                             |  |
| Uw monitor reinigen                                                |  |
| e monitor instellen                                                |  |
| De standaard aansluiten                                            |  |
| De poorten voor snelle toegang gebruiken                           |  |
| Uw monitor aansluiten                                              |  |
| Aansluiten van de DisplayPort-kabel (DisplayPort naar DisplayPort) |  |
| De HDMI-kabel aansluiten (alleen voor geselecteerde landen)        |  |
| Uw kabels organiseren                                              |  |
| Beveiliging van uw monitor met Kensington-slot (optioneel)         |  |
| De monitorstandaard verwijderen                                    |  |
| Wandmontage (optioneel)                                            |  |
| Gebruik van de kantel-, draai-, rotatie- en hoogte-afstelling      |  |
| Kantel- en zwenkafstelling                                         |  |
| Hoogte-afstelling                                                  |  |
| Rotatie-afstelling                                                 |  |
| De rotatieweergave-instellingen van uw systeem aanpassen           |  |

| Bediening van de monitor                                               |
|------------------------------------------------------------------------|
| Schakel de monitor in                                                  |
| De joystickbediening gebruiken                                         |
| Het OSD-menu gebruiken                                                 |
| Toegang tot het menustartprogramma                                     |
| De navigatietoetsen gebruiken                                          |
| Toegang tot het menusysteem                                            |
| OSD-berichten                                                          |
| Eerste instelling                                                      |
| OSD-waarschuwingsberichten                                             |
| De bedieningsknoppen vergrendelen                                      |
| De maximum resolutie instellen                                         |
| Foutoplossing                                                          |
| Zelftest                                                               |
| Ingebouwde diagnose                                                    |
| Algemene problemen                                                     |
| Specifieke Universal Serial Bus (USB)-problemen60                      |
| nformatie over regelgeving                                             |
| TCO-gecertificeerd                                                     |
| FCC-kennisgevingen (alleen in de VS) en andere regelgevende informatie |
| EU-productdatabank voor energielabel en productinformatieblad61        |
| Contact opnemen met Dell                                               |

### **Veiligheidsinstructies**

Gebruik de volgende veiligheidsrichtlijnen om uw monitor te beschermen tegen potentiële schade en om uw persoonlijke veiligheid te verzekeren. Tenzij anderszins vermeld, veronderstelt elke procedure in dit document dat u de met uw monitor verzonden veiligheidsinformatie hebt gelezen.

- () **OPMERKING:** Voorafgaand aan gebruik van de monitor moet u de veiligheidsinformatie lezen die is verzonden met uw monitor en die gedrukt is op het product. Bewaar de documentatie op een veilige locatie voor raadpleging in de toekomst.
- MAARSCHUWING: Het gebruik van andere dan in deze documentatie gespecificeerde bedieningselementen, aanpassingen of procedures kan leiden tot blootstelling aan schokken, elektrische en/of mechanische risico's.
- △ OPGELET: Het mogelijke langetermijneffect van het luisteren naar audio op hoog volume via de hoofdtelefoon (op monitor die dit ondersteunt) kan uw gehoorvermogen beschadigen.
- Plaats de monitor op een stevige ondergrond en ga er voorzichtig mee om. Het scherm is breekbaar en kan beschadigd raken als het valt of wordt geraakt met een scherp object.
- Zorg er voor dat uw monitor elektrisch geschikt is om te werken met de wisselstroom die op uw locatie beschikbaar is.
- Houd de monitor op kamertemperatuur. Te koude of te warme omstandigheden kunnen een nadelig effect hebben op het vloeibare kristal van het beeldscherm.
- Sluit de stroomkabel van de monitor aan op een stopcontact dat zich in de buurt bevindt en toegankelijk is. Zie Uw monitor aansluiten.
- Plaats en gebruik de monitor niet op een nat oppervlak of in de buurt van water.
- Stel de monitor niet bloot aan zware trillingen of schokken. Plaats de monitor bijvoorbeeld niet in een kofferbak van een auto.
- Trek de stekker van de monitor uit het stopcontact als u de monitor gedurende langere tijd niet gebruikt.
- Om elektrische schokken te voorkomen, mag u niet proberen een afdekking te verwijderen of de binnenkant van de monitor aan te raken.
- Lees deze instructies zorgvuldig. Bewaar dit document voor toekomstig gebruik. Volg alle waarschuwingen en instructies die zijn gemarkeerd op het product.
- Bepaalde monitors kunnen aan de wand worden gemonteerd met gebruik van de VESA-montage die apart wordt verkocht. Zorg ervoor dat u de juiste VESA-specificaties gebruikt als vermeld in het gedeelte over wandmontage van de gebruikershandleiding.

Zie voor informatie over veiligheidsinstructies het document van Safety, Environmental, and Regulatory Information (SERI) dat wordt verzonden met uw monitor.

### **Over uw monitor**

### Inhoud verpakking

In de volgende tabel vindt u de lijst van onderdelen die met uw monitor worden meegeleverd. Neem contact op met Dell als er een component ontbreekt. Zie voor meer informatie Contact opnemen met Dell.

- (i) **OPMERKING:** Sommige componenten kunnen optioneel zijn en worden wellicht niet verzonden met uw monitor. Sommige functies zijn mogelijk niet beschikbaar in bepaalde landen.
- (i) **OPMERKING:** Raadpleeg de documentatie die bij de standaard is geleverd voor instructies betreffende het instellen van de standaard vanaf enige andere bron.

#### Tabel 1. Monitorcomponenten en omschrijvingen

| Afbeelding component | Omschrijving component                                                                  |
|----------------------|-----------------------------------------------------------------------------------------|
|                      | Display                                                                                 |
|                      | Standverhoger                                                                           |
|                      | Standvoet                                                                               |
|                      | DisplayPort naar DisplayPort 1.4-kabel (1,80 m)                                         |
|                      | HDMI-kabel (alleen voor geselecteerde landen) (1,80 m)                                  |
|                      | USB Type-A naar Type-B 5Gbps-kabel (1,80 m)                                             |
|                      | Stroomkabel (verschilt per land)                                                        |
|                      | <ul> <li>QR-kaart</li> <li>Informatie over Veiligheid, Milieu en Regelgeving</li> </ul> |

### Producteigenschappen

De Dell P2425D platte monitor heeft een actieve matrix, Thin Film Transistor (TFT), Liquid Crystal Display (LCD)-paneel met LEDachtergrondverlichting. De monitor eigenschappen omvatten:

- 604,5 mm (23,8 in.) afleesbaar gebied (diagonaal gemeten).
- Resolutie 2560 x 1440, met full-screen ondersteuning voor lagere resoluties.
- Brede weergavehoeken van 178 graden in verticale en horizontale richting.
- Kleurengamma van sRGB 99% (CIE 1931) (typisch).
- Digitale connectiviteit met DisplayPort- en HDMI-poorten.
- Capaciteiten voor afstellen van kantelen, draaien, hoogte en rotatie.
- Ultradunne rand minimaliseert de randafstand bij gebruik van meerdere monitoren, waardoor de installatie eenvoudiger is en u een elegante kijkervaring krijgt.
- Verwijderbare standaard en Video Electronics Standards Association (VESA) 100 mm montagegaten voor flexibele montageoplossingen.
- Uitgerust met:
  - Eén USB 5Gbps Type-B upstream-poort
  - Eén USB-C 5Gbps downstream-poort
  - Drie USB 5Gbps Type-A downstream-poorten
  - Plug-and-play is mogelijk indien ondersteund door uw computer.
- On-Screen Display (OSD) aanpassingen voor eenvoudige instelling en schermoptimalisatie.
- Vergrendeling Aan/uit- en joystickknop.
- Sleuf voor veiligheidsslot voor Kensington-sloten (afzonderlijk verkrijgbaar).
- Standaardvergrendeling.
- ≤0,3 W in Stand-bymodus.
- Ondersteunt Dell-beeldschermbeheer en -beheer van randapparatuur.
- Optimaliseer het oogcomfort met een flikkervrij scherm.
- Dell ComfortView Plus is een geïntegreerde functie van scherm met weinig blauw licht die comfort voor de ogen verbetert door het reduceren van potentieel schadelijke emissies van blauw licht zonder in te geven aan kleur. Met ComfortView Plustechnologie heeft Dell schadelijke blootstelling aan blauw licht gereduceerd naar <35%.
- Deze monitor is gecertificeerd met TÜV Rheinland Eye Comfort 3.0 met een beoordeling van 4 sterren. Het bevat belangrijke technologieën die ook een flikkervrij scherm, een vernieuwingsfrequentie van tot 100 Hz en een kleurengamma van minimaal sRGB 95% bieden. Dell ComfortView Plus-functie is standaard ingeschakeld op uw monitor.
- Deze monitor gebruikt een paneel met weinig blauw licht. Wanneer de monitor is gereset naar fabrieksinstellingen of standaard instelling, is het in overeenstemming met TÜV Rheinland's hardwarecertificering van weinig blauw.\*
- \* Deze monitor is in overeenstemming met TÜV Rheinland's hardwarecertificering van weinig blauw licht onder Categorie 2.

#### Verhouding van blauw licht:

De verhouding van licht in het bereik van 415nm-455nm vergeleken met 400nm-500nm is minder dan 50%.

### Tabel 2. Verhouding van blauw licht

| Categorie | Verhouding van<br>blauw licht |
|-----------|-------------------------------|
| 1         | ≤ 20%                         |
| 2         | 20% < R ≤ 35%                 |
| 3         | 35% < R ≤ 50%                 |

- Verlaagt het niveau van gevaarlijk blauw licht dat door het scherm wordt uitgestraald om het kijken aangenamer voor uw ogen te maken zonder vervorming van kleurnauwkeurigheid.
- De monitor heeft flikkervrije technologie voor het wegnemen van zichtbare flikker, om te zorgen voor een comfortabele weergaveervaring en het helpt bij het voorkomen van vermoeide ogen.

#### **Over TÜV Rheinland Eye Comfort 3.0**

TÜV Rheinland Eye Comfort 3.0-certificeringsprogramma presenteert een consumentvriendelijk schema van sterrenscore aan de display-industrie met het bevorderen van welzijn van de ogen van veiligheid tot oogverzorging. Vergeleken met bestaande certificeringen, voegt het programma van 5-sterrenscore strenge vereisten toe wat betreft kenmerken van oogverzorging zoals weinig blauw licht, flikkervrij, vernieuwingsfrequentie, kleurengamma, kleurnauwkeurigheid en prestaties van omgevingslichtsensor. Het biedt vereistestatistieken en beoordeelt prestaties op vijf niveaus, en het geavanceerde technische beoordelingsproces biedt klanten en kopers indicatoren die gemakkelijk te beoordelen zijn.

De overwogen factoren van welzijn van de ogen blijven constant, maar de normen voor de diverse sterrenscores zijn anders. Hoe hoger de sterrenscore, des te strikter de normen. De onderstaande tabel vermeldt de belangrijkste vereisten wat betreft comfort voor de ogen die van toepassing zijn op de basisvereisten van comfort voor de ogen (zoals pixeldichtheid, uniformiteit van luminantie en kleur, en vrijheid van beweging).

Zie voor meer informatie over TÜV Eye Comfort-certificering eye-comfort website.

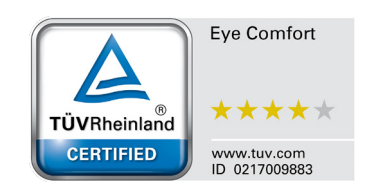

|                                                                |                                                                                                    | Schema van sterrenscore                                                                                      |                                                                   |                                                                                                    |
|----------------------------------------------------------------|----------------------------------------------------------------------------------------------------|----------------------------------------------------------------------------------------------------|-------------------------------------------------------------------|----------------------------------------------------------------------------------------------------|
| Categorie                                                      | Item testen                                                                                                    | 3 sterren                                                                                                    | 4 sterren                                                         | 5 sterren                                                                                                    |
| Oogverzorging                                                  | Weinig blauw licht                                                                                                    | TÜV Hardware LBL-<br>categorie III (≤50%)<br>of LBL-software-<br>oplossing¹                                  | TÜV Hardware LBL-<br>categorie II (≤35%) of<br>categorie I (≤20%) | TÜV Hardware LBL-<br>categorie II (≤35%) of<br>categorie I (≤20%)                                                                                                    |
|                                                                | Flikkervrij                                                                                                    | TÜV Gereduceerde<br>flikker of TÜV<br>Flikkervrij                                                            | TÜV Gereduceerde<br>flikker of TÜV<br>Flikkervrij                 | Flikkervrij                                                                                                    |
| Omgevingslicht-                                                | Prestaties omgevingslichtsensor                                                                                                    | Geen sensor                                                                                                  | Geen sensor                                                       | Omgevingslichtsensor                                                                                                    |
| beheer                                                         | Intelligente CCT-regeling                                                                                                    | Nee                                                                                                    | Nee                                                               | Ja                                                                                                    |
|                                                                | Intelligente luminantieregeling                                                                                                    | Nee                                                                                                    | Nee                                                               | Ja                                                                                                    |
|                                                                | Vernieuwingsfrequentie                                                                                                    | ≥60Hz                                                                                                    | ≥75Hz                                                             | ≥120Hz                                                                                                    |
|                                                                | Uniformiteit van luminantie                                                                                                    | Uniformiteit van lumina                                                                                      |                                                                   | 1                                                                                                    |
|                                                                | Kleuruniformiteit                                                                                                    | Kleuruniformiteit Δu'v' ≤ 0,02                                                                               |                                                                   |                                                                                                    |
|                                                                | Vrijheid van beweging                                                                                                    | Veranderingen in luminantie zullen minder dan 50% afnemen;<br>De kleurverschuiving zal minder dan 0,01 zijn. |                                                                   |                                                                                                    |
| Beeldkwaliteit                                                 | Gammaverschil                                                                                                    | Gammaverschil<br>≤ ±0,2                                                                                      | Gammaverschil<br>≤ ±0,2                                           | Gammaverschil<br>≤ ±0,2                                                                                                    |
|                                                                | Breed kleurengamma <sup>2</sup>                                                                                                    | NTSC³ Min.72% (CIE<br>1931) of sRGB⁴ Min<br>95% (CIE 1931)                                                   | sRGB⁴ Min.95% (CIE<br>1931)                                       | DCI-P3 <sup>5</sup> Min. 95%<br>(CIE 1976) en sRGB <sup>4</sup><br>Min.95% (CIE 1931) of<br>Adobe RGB <sup>6</sup> Min.95%<br>(CIE 1931) en sRGB <sup>4</sup><br>Min.95% (CIE 1931) |
| Gebruikershand-<br>leiding Comfort Gebruikershandleiding Ja Ja |                                                                                                    | Ja                                                                                                    | Ja                                                                |                                                                                                    |
|                                                                | <ul> <li><sup>1</sup> Software regelt de emissie van blauw licht door het reduceren van overmatig blauw licht, wat leidt tot een meer gele tint.</li> <li><sup>2</sup> Kleurengamma beschrijft de beschikbaarheid van kleuren op de display. Diverse normen werden ontwikke voor specifieke doeleinden. 100% komt overeen met de volledige kleurruimte als gedefinieerd in de norm.</li> <li><sup>3</sup> NTSC staat voor National Television Standards Committee, die een kleurruimte heeft ontwikkeld voor het television werdet gebruikt in de Versninder States.</li> </ul> |                                                                                                    |                                                                   | licht, wat leidt tot een<br>men werden ontwikkeld<br>finieerd in de norm.<br>t ontwikkeld voor het                                                                                  |
| Opmerking                                                      | <ul> <li><sup>4</sup> sRGB is een standaard rode, groene en blauwe kleurruimte die wordt gebruikt bij monitors, printers en het World Wide Web.</li> <li><sup>5</sup> DCI-P3, een afkorting voor Digital Cinema Initiatives - Protocol 3, is een kleurruimte gebruikt bij digitale bioscoop die een breder bereik kleuren omslaat dan de standaard RGB-kleurruimte.</li> </ul>                                                                                                    |                                                                                                    |                                                                   |                                                                                                    |
|                                                                | <sup>6</sup> Adobe RGB is een kleurruimte die is gecreëerd door Adobe Systems die een breder bereik kleuren or<br>dan het standaard RGB-kleurenmodel, vooral in de cyaan- en groentinten                                                                                                    |                                                                                                    |                                                                   | ereik kleuren omslaat                                                                                                    |

### Tabel 3. Eye Comfort 3.0-vereisten en schema van sterrenscore voor monitors

### **Compatibiliteit besturingssysteem**

#### • Windows 10/Windows 11 en later\*

- \*De compatibiliteit van het besturingssysteem op monitors van het merk Dell kan variëren gebaseerd op factoren zoals:
- Specifieke releasedatum(s) wanneer versies van besturingssysteem, patches of updates beschikbaar zijn.
- Specifieke releasedatum(s) wanneer monitorfirmware van het merk Dell, softwaretoepassing of updates van stuurprogramma's beschikbaar zijn op de Dell-ondersteuningswebsite.

### Identificeren van onderdelen en bedieningselementen

### Vooraanzicht

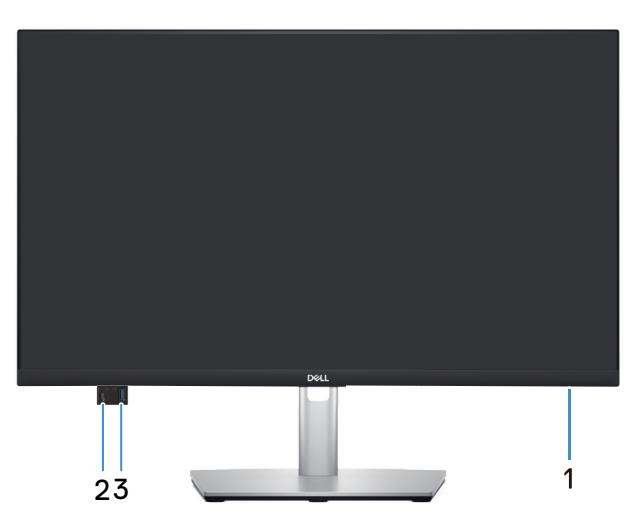

Afbeelding 1. Vooraanzicht

#### Tabel 4. Componenten en omschrijvingen.

| Label | Omschrijving                                                          | Gebruik                                                                                                    |
|-------|-----------------------------------------------------------------------|----------------------------------------------------------------------------------------------------|
| 1     | Indicator LED-voedingslampje                                          | Een continu wit licht geeft aan dat de monitor is ingeschakeld en<br>functioneert. Een knipperend wit lampje geeft aan dat de monitor in<br>stand-by staat.                                                                                             |
| 2     | USB-C 5Gbps downstream-poort voor<br>snelle toegang (alleen gegevens) | <ul> <li>Sluit uw USB-apparaat* aan of laad uw apparaat op.</li> <li>OPMERKING: Om deze poorten te gebruiken, moet u de USB-kabel<br/>(meegeleverd met uw monitor) aansluiten op de USB upstream-<br/>poort op de monitor en op uw computer.</li> </ul> |
| 3     | USB 5Gbps Type-A downstream-poort voor snelle toegang                 | <ul> <li>Sluit uw USB-apparaat* aan of laad uw apparaat op.</li> <li>OPMERKING: Om deze poorten te gebruiken, moet u de USB-kabel<br/>(meegeleverd met uw monitor) aansluiten op de USB upstream-<br/>poort op de monitor en op uw computer.</li> </ul> |

\*Voor het vermijden van signaalinterferentie wordt, wanneer een draadloos USB-apparaat is aangesloten op een stroomafwaartse USB-poort, NIET aanbevolen om enige andere USB-apparaten aan te sluiten op de aangrenzende poort(en).

### Achteraanzicht

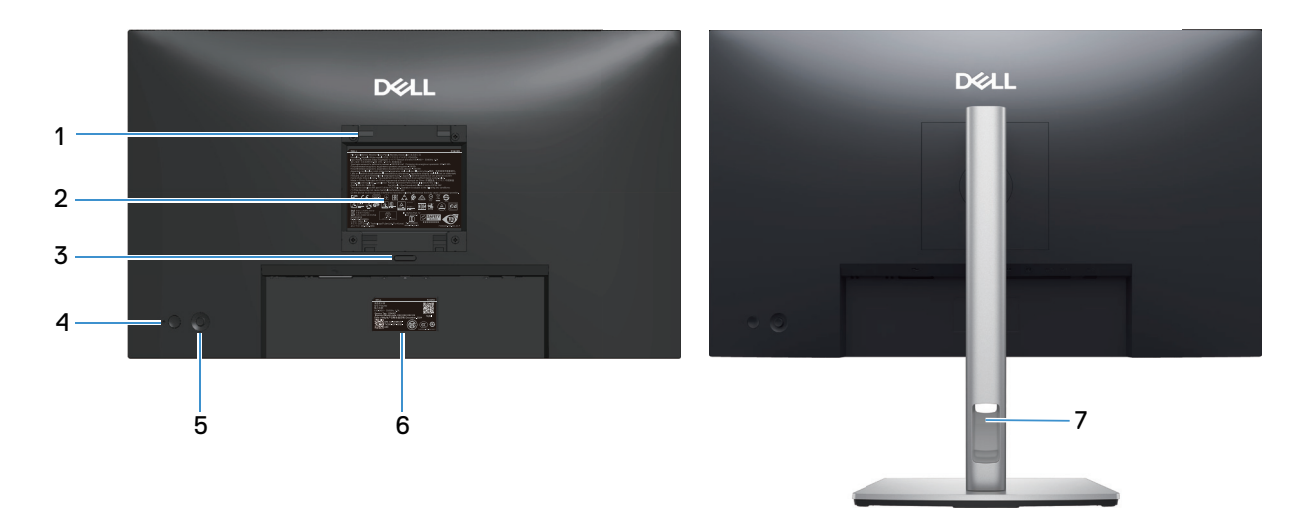

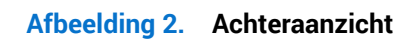

| Label | Omschrijving                                                                                           | Gebruik                                                                                                    |
|-------|----------------------------------------------------------------------------------------------------|----------------------------------------------------------------------------------------------------|
| 1     | VESA-montagegaten (100 mm x 100 mm -<br>achter het bevestigde VESA-deksel)                             | Bevestig de monitor aan de muur met een VESA-compatibele wandmontageset.                                                                                                    |
|       |                                                                                                    | OPMERKING: Wandmontageset wordt niet verzonden met uw<br>monitor en wordt apart verkocht.                                                                                                    |
| 2     | Label met informatie over regelgeving                                                                  | Lijst van de wettelijke goedkeuringen.                                                                                                    |
| 3     | Knop voor standontgrendeling                                                                           | Ontgrendelt de stand van de monitor.                                                                                                    |
| 4     | Aan/uit-knop                                                                                           | Schakelt de monitor in of uit.                                                                                                    |
| 5     | Joystick                                                                                               | Gebruik om het OSD-menu te regelen. Zie voor meer informatie<br>Bediening van de monitor.                                                                                                    |
| 6     | Label met informatie over regelgeving<br>(inclusief MyDell QR-code, serienummer<br>en servicetaglabel) | Lees het label als u contact moet opnemen met Dell voor technische<br>ondersteuning. De servicetag is een unieke alfanumerieke identificatie<br>waarmee Dell-servicetechnici de hardwareonderdelen in uw monitor<br>kunnen identificeren en toegang hebben tot informatie over de garantie. |
| 7     | Sleuf voor kabelbeheer                                                                                 | Gebruik voor het organiseren van kabels door ze door de sleuf te voeren.                                                                                                    |

#### Tabel 5. Componenten en omschrijvingen.

### Onderaanzicht

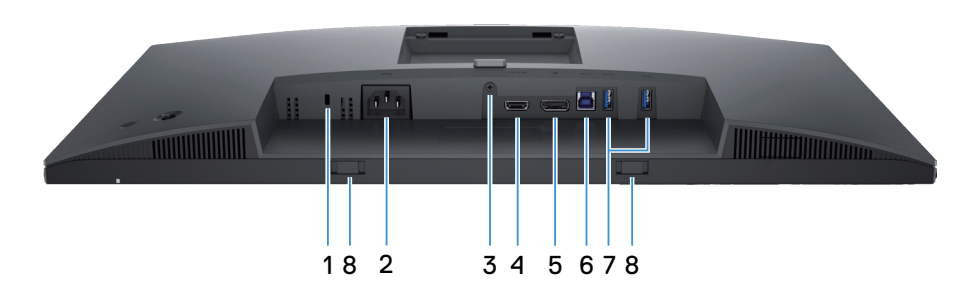

Afbeelding 3. Onderaanzicht

#### Tabel 6. Componenten en omschrijvingen.

| Label | Omschrijving                                                          | Gebruik                                                                                                    |
|-------|-----------------------------------------------------------------------|----------------------------------------------------------------------------------------------------|
| 1     | Sleuf voor veiligheidsslot<br>(gebaseerd op Kensington Security Slot) | Beveilig uw monitor met een veiligheidsslot (apart verkrijgbaar) om ongeoorloofde verplaatsing van uw monitor te voorkomen.                                                      |
| 2     | ∼ Voedingsconnector                                                   | Sluit de voedingskabel aan (meegeleverd met uw monitor).                                                                                                    |
| 3     | Standaard-vergrendelingsfunctie                                       | Zet de standaard vast op de monitor met een schroef van M3x6 mm (schroef niet meegeleverd).                                                                                      |
| 4     | н <b>ып</b><br>HDMI-poort                                             | Sluit aan op uw computer met de HDMI-kabel verzonden met uw monitor (alleen voor geselecteerde landen).                                                                          |
| 5     | DisplayPort 1.4-poort                                                 | Sluit aan op uw computer met de DisplayPort-kabel (verzonden met uw monitor).                                                                                                    |
| 6     | USB 5Gbps Type-B upstream-poort                                       | Sluit de USB-kabel die bij het beeldscherm meegeleverd is aan op de<br>computer. Zodra deze kabel is aangesloten, kunt u de USB-connectors<br>op de monitor gebruiken.           |
| 7     |                                                                       | Sluit uw USB-apparaat aan.*                                                                                                    |
|       | USB 5Gbps Type-A downstream-poort                                     | (i) <b>OPMERKING:</b> Om deze poorten te gebruiken, moet u de USB-kabel<br>(meegeleverd met uw monitor) aansluiten op de USB upstream-<br>poort op de monitor en op uw computer. |
| 8     | Soundbar-sleuven                                                      | Bevestig uw externe soundbar (apart verkocht) aan de monitor door het<br>uitlijnen van de magnetische lipjes op de soundbar met de sleuven op<br>de monitor.                     |

\*Voor het vermijden van signaalinterferentie wordt, wanneer een draadloos USB-apparaat is aangesloten op een stroomafwaartse USB-poort, NIET aanbevolen om enige andere USB-apparaten aan te sluiten op de aangrenzende poort(en).

# Specificaties monitor Tabel 7. Specificaties monitor.

| Omschrijving                 | Waarde                                                                                                    |
|------------------------------|----------------------------------------------------------------------------------------------------|
| Schermtype                   | Actieve matrix - TFT LCD                                                                                                    |
| Paneeltechnologie            | Technologie van schakelen binnen vlak (IPS)                                                                                                    |
| Beeldverhouding              | 16:9                                                                                                    |
| Zichtbare afbeeldingsafmetir | ngen                                                                                                    |
| Diagonaal                    | 604,5 mm (23,8 in.)                                                                                                    |
| Actief gebied                |                                                                                                    |
| Horizontaal                  | 526,85 mm (20,74 in.)                                                                                                    |
| Verticaal                    | 296,35 mm (11,67 in.)                                                                                                    |
| Gebied                       | 1561,32cm <sup>2</sup> (242,01 in. <sup>2</sup> )                                                                                                    |
| Pixelpitch                   | l                                                                                                    |
| Horizontaal                  | 0,2058 mm                                                                                                    |
| Verticaal                    | 0,2058 mm                                                                                                    |
| Pixel per inch (PPI)         | 123                                                                                                    |
| Weergavehoek                 |                                                                                                    |
| Horizontaal                  | 178° (typisch)                                                                                                    |
| Verticaal                    | 178° (typisch)                                                                                                    |
| Brightness (Helderheid)      | 350 cd/m² (typisch)                                                                                                    |
| Contrastverhouding           | 1500:1 (typisch)                                                                                                    |
| Coating weergavescherm       | Antireflectie met hard-coating 3H                                                                                                    |
| Achtergrondverlichting       | LED-randverlichtingssysteem                                                                                                    |
| Responstijd                  | <ul> <li>Normale modus: 8,0 ms (grijs naar grijs)</li> <li>Snelle modus: 5,0 ms (grijs naar grijs)</li> </ul>                                                                                                    |
| Kleurdiepte                  | 16,70 miljoen kleuren                                                                                                    |
| Kleurengamma                 | sRGB 99% (CIE 1931) (typisch)                                                                                                    |
| Connectiviteit               | <ul> <li>Achter:</li> <li>Eén DisplayPort 1.4-poort (HDCP1.4) (ondersteunt tot 2560 x 1440 100 Hz)</li> <li>Eén HDMI-poort (HDCP 1.4) (ondersteunt tot QHD 2560 x 1440 100 Hz, TMDS, als gespecificeerd in HDMI 2.1)</li> <li>Eén USB 5Gbps Type-B upstream-poort</li> <li>Twee USB 5Gbps Type-A downstream-poorten</li> <li>Poort voor snelle toegang (linksonder):</li> <li>Eén USB 5Gbps Type-A downstream-poort</li> <li>Eén USB 5Gbps Type-A downstream-poort</li> <li>Eén USB 5Gbps Type-A downstream-poort</li> <li>Eén USB 5Gbps Type-A downstream-poort</li> <li>Eén USB 5Gbps Type-A downstream-poort</li> </ul> |
| Randbreedte (rand van beelds | scherm tot actief gebied)                                                                                                    |
| Boven                        | 5,88 mm (0,23 in.)                                                                                                    |
| Links/rechts                 | 5,93 mm (0,23 in.)                                                                                                    |
| Onder                        | 13,02 mm (0,51 in.)                                                                                                    |

| Omschrijving                       | Waarde                                                                         |  |  |
|------------------------------------|--------------------------------------------------------------------------------|--|--|
| Instelbaarheid                     | Instelbaarheid                                                                 |  |  |
| In hoogte verstelbare<br>standaard | 150 mm                                                                         |  |  |
| Kantelen                           | -5° tot 21°                                                                    |  |  |
| Zwenken                            | -45° tot 45°                                                                   |  |  |
| Roteren                            | -90° tot 90°                                                                   |  |  |
| Kabelbeheer                        | Ja                                                                             |  |  |
| Beveiliging                        | Sleuf voor veiligheidsslot (voor Kensington-sloten, afzonderlijk verkrijgbaar) |  |  |

### **Dell Display and Peripheral Manager (DDPM) voor Windows**

DDPM is een softwaretoepassing die u helpt bij het instellen en configureren van de Dell-monitors en -randapparatuur. Enkele van de functies zijn onder andere:

- 1. Aanpassen van de OSD-instellingen van de monitor, zoals helderheid, contrast en resolutie zonder de joystick op de monitor te hoeven gebruiken.
- 2. Organiseer meerdere toepassingen op uw scherm door ze in een sjabloon naar keuze te plaatsen met gebruik van Easy Arrange.
- **3.** Wijs toepassingen of bestanden toe aan de partities van **Easy Arrange**, sla de lay-out op als profiel en herstel het profiel vervolgens automatisch met **Easy Arrange Memory** wanneer dat nodig is.
- 4. Sluit de Dell-monitor aan op meerdere ingangsbronnen en beheer deze video-ingangen met gebruik van de functie Input Source (Ingangsbron).
- 5. Pas elke toepassing aan met zijn eigen kenmerkende kleurenmodus met gebruik van de functie Color Preset (Kleurvoorinstelling).
- 6. Repliceer softwaretoepassingsinstellingen van de ene naar een andere identieke monitor met gebruik van de functie Import/ Export (Importeren/exporteren)-toepassingsinstellingen.
- 7. Ontvang meldingen en werk de firmware en software bij.
- (i) **OPMERKING:** Sommige functies van de hierboven vermelde DDPM zijn alleen beschikbaar op selecte monitormodellen. Voor meer informatie over DDPM, en de aanbevolen computerconfiguratie om het te installeren, gaat u naar de Dell-ondersteuningssite.

### Resolutiespecificaties

### Tabel 8. Resolutiespecificaties

| Omschrijving                         | Waarde                           |
|--------------------------------------|----------------------------------|
| Horizontaal scanbereik               | 30 kHz tot 150 kHz (automatisch) |
| Verticaal scanbereik                 | 48 Hz tot 100 Hz (automatisch)   |
| Maximale vooringestelde<br>resolutie | 2560 x 1440 bij 100 Hz           |

### Ondersteunde videomodi

### Tabel 9. Ondersteunde videomodi

| Omschrijving                                       | Waarde                                       |
|----------------------------------------------------|----------------------------------------------|
| Videoweergavecapaciteiten<br>(HDMI en DisplayPort) | 480p, 576p, 720p, 1080i (HDMI), 1080p, 1440p |

### Vooraf ingestelde weergavemodi

### Tabel 10. Vooraf ingestelde weergavemodi

| Weergavemodus    | Horizontaal frequentie<br>(KHz) | Verticale frequentie<br>(Hz) | Pixelklok (MHz) | Synchronisatiepolariteit<br>(horizontaal / verticaal) |
|------------------|---------------------------------|------------------------------|-----------------|-------------------------------------------------------|
| IBM 720 x 400    | 31,50                           | 70,10                        | 28,30           | -/+                                                   |
| VESA 640 x 480   | 31,50                           | 59,90                        | 25,20           | -/-                                                   |
| VESA 640 x 480   | 37,50                           | 75,00                        | 31,50           | -/-                                                   |
| VESA 800 x 600   | 37,90                           | 60,30                        | 40,00           | +/+                                                   |
| VESA 800 x 600   | 46,90                           | 75,00                        | 49,50           | +/+                                                   |
| VESA 1024 x 768  | 48,40                           | 60,00                        | 65,00           | -/-                                                   |
| VESA 1024 x 768  | 60,00                           | 75,00                        | 78,80           | +/+                                                   |
| VESA 1152 x 864  | 67,50                           | 75,00                        | 108,00          | +/+                                                   |
| VESA 1280 x 768  | 47,80                           | 59,90                        | 79,50           | -/+                                                   |
| VESA 1280 x 1024 | 64,00                           | 60,00                        | 108,00          | +/+                                                   |
| VESA 1280 x 1024 | 79,90                           | 75,00                        | 135,00          | +/+                                                   |
| VESA 1600 x 1200 | 75,00                           | 60,00                        | 162,00          | +/+                                                   |
| VESA 1680 x 1050 | 65,30                           | 60,00                        | 146,30          | -/+                                                   |
| VESA 1920 x 1080 | 67,50                           | 60,00                        | 148,50          | +/+                                                   |
| VESA 1920 x 1200 | 74,60                           | 59,90                        | 193,30          | -/+                                                   |
| VESA 2048 x 1080 | 66,60                           | 60,00                        | 147,20          | +/-                                                   |
| VESA 2560 x 1440 | 88,80                           | 60,00                        | 241,50          | +/-                                                   |
| VESA 2560 x 1440 | 151,00                          | 100,00                       | 410,50          | +/-                                                   |

(i) **OPMERKING:** De monitor ondersteunt ook andere weergaveresoluties die niet worden vermeld in de vooraf ingestelde modus.

### **Elektrische specificaties**

### Tabel 11. Elektrische specificaties

| Omschrijving                               | Waarde                                                                                                    |
|--------------------------------------------|----------------------------------------------------------------------------------------------------|
| Video-ingangssignalen                      | HDMI*/DisplayPort 1.4, 600 mV voor elke differentiële lijn, 100 ohm ingangsimpedantie per differentieel paar.                                                                                                    |
| AC-ingangsspanning/-<br>frequentie/-stroom | 100 VAC-240 VAC/50 Hz of 60 Hz ± 3 Hz/1,5 A (typisch)                                                                                                    |
| Inschakelstroom                            | 120 V: 30 A (maximaal) bij 0°C (koude start)<br>240 V: 60 A (maximaal) bij 0°C (koude start)                                                                                                    |
| Energieverbruik                            | 0,3 W (Uit-modus) <sup>1</sup><br>0,3 W (Stand-bymodus) <sup>1</sup><br>15,6 W (Aan-modus) <sup>1</sup><br>75 W (maximaal) <sup>2</sup><br>15,9 W (P <sub>on</sub> ) <sup>3</sup><br>49.6 kWb (TEC) <sup>3</sup> |
|                                            | 49,6 kWh (TEC) <sup>3</sup>                                                                                                    |

\*Ondersteunt tot QHD 2560 x 1440 100 Hz TMDS als gespecificeerd in HDMI 2.1.

- <sup>1</sup> Als gedefinieerd in EU 2019/2021 en EU 2019/2013.
- <sup>2</sup> Maximale helderheid en contrastinstelling met maximale stroomtoevoer op alle USB-poorten.
- <sup>3</sup> P<sub>ar</sub>: Energieverbruik van Aan-modus als gedefinieerd in Energy Star versie 8.0.
- TEC: Totale energieverbruik in kWh als gedefinieerd in Energy Star versie 8.0.

Dit document is louter informatief en geeft de prestaties van het laboratorium weer. De prestaties van uw product kunnen variëren gebaseerd op de software, componenten en randapparatuur die u hebt besteld. Er is geen verplichting om deze informatie bij te werken.

Dienovereenkomstig mag de klant niet op deze informatie vertrouwen bij het nemen van beslissingen over elektrische toleranties of anderszins. Er wordt geen garantie gegeven voor de nauwkeurigheid of volledigheid.

(i) **OPMERKING:** Deze monitor is ENERGY STAR-gecertificeerd.

ENERGY STAR is een programma uitgevoerd door het Amerikaanse EPA (Environmental Protection Agency) en het Amerikaanse Ministerie van Energie (DOE) dat energie-efficiëntie stimuleert.

Dit product komt in aanmerking voor ENERGY STAR in standaard fabrieksinstellingen, en dit is de instelling waarin energiebesparingen worden behaald.

Het wijzigen van de standaard fabrieksinstellingen voor beeld of het inschakelen van andere functies zal het stroomverbruik verhogen wat de noodzakelijke limiet om in aanmerking te komen voor een ENERGY STAR-beoordeling, kan overschrijden.

Ga voor meer informatie over het ENERGY STAR-programma naar de energystar-website.

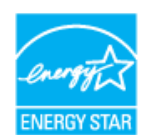

### Fysieke kenmerken

### Tabel 12. Fysieke kenmerken

| Omschrijving                                                                                                    | Waarde                                                                                                    |  |  |  |
|----------------------------------------------------------------------------------------------------|----------------------------------------------------------------------------------------------------|--|--|--|
|                                                                                                    | Digitaal: DisplayPort, 20 pennen                                                                                                    |  |  |  |
| Type signaalkabel                                                                                                    | Digitaal: HDMI-poort, 19 pennen (kabel alleen meegeleverd voor geselecteerde landen)*                                                                                                    |  |  |  |
|                                                                                                    | Universele seriebus: USB Type-A naar USB Type-B, 9 pennen                                                                                                    |  |  |  |
| (i) <b>OPMERKING:</b> Dell-monitor<br>Aangezien Dell geen contro<br>dat wordt gebruikt om deze<br>monitor zijn geleverd. | (i) <b>OPMERKING:</b> Dell-monitoren zijn ontworpen om optimaal te werken met de videokabels die bij uw monitor worden geleverd.<br>Aangezien Dell geen controle heeft over de verschillende kabelleveranciers op de markt, het type materiaal, connector en proces<br>dat wordt gebruikt om deze kabels te fabriceren, kan Dell geen videoprestaties garanderen voor kabels die niet bij uw Dell-<br>monitor zijn geleverd. |  |  |  |
| Afmetingen (met standaard)                                                                                               |                                                                                                    |  |  |  |
| Hoogte (uitgeschoven)                                                                                                    | 496,55 mm (19,55 in.)                                                                                                    |  |  |  |
| Hoogte (gecomprimeerd)                                                                                                   | 364,00 mm (14,33 in.)                                                                                                    |  |  |  |
| Breedte                                                                                                    | 538,70 mm (21,21 in.)                                                                                                    |  |  |  |
| Diepte                                                                                                    | 181,54 mm (7,15 in.)                                                                                                    |  |  |  |
| Afmetingen (zonder standaard)                                                                                            |                                                                                                    |  |  |  |
| Lengte                                                                                                    | 315,25 mm (12,41 in.)                                                                                                    |  |  |  |
| Breedte                                                                                                    | 538,70 mm (21,21 in.)                                                                                                    |  |  |  |
| Diepte                                                                                                    | 49,74 mm (1,96 in.)                                                                                                    |  |  |  |
| Afmetingen standaard                                                                                                    |                                                                                                    |  |  |  |
| Hoogte (uitgeschoven)                                                                                                    | 410,80 mm (16,17 in.)                                                                                                    |  |  |  |
| Hoogte (gecomprimeerd)                                                                                                   | 364,00 mm (14,33 in.)                                                                                                    |  |  |  |
| Breedte                                                                                                    | 249,80 mm (9,83 in.)                                                                                                    |  |  |  |
| Diepte                                                                                                    | 181,54 mm (7,15 in.)                                                                                                    |  |  |  |
| Gewicht                                                                                                    |                                                                                                    |  |  |  |
| Gewicht met verpakking                                                                                                   | 7,04 kg (15,52 lb)                                                                                                    |  |  |  |
| Gewicht met<br>standaardmontage en kabels                                                                                | 5,08 kg (11,20 lb)                                                                                                    |  |  |  |
| Gewicht zonder<br>standaardmontage (geen<br>kabels)                                                                      | 3,20 kg (7,05 lb)                                                                                                    |  |  |  |
| Gewicht van<br>standaardmontage                                                                                          | 1,47 kg (3,24 lb)                                                                                                    |  |  |  |

\*Raadpleeg de verkoopvertegenwoordiger van het desbetreffende land.

### Omgevingskenmerken

### Tabel 13. Omgevingskenmerken

| Omschrijving                         | Waarde                                                                                                    |  |  |
|--------------------------------------|----------------------------------------------------------------------------------------------------|--|--|
| Nalevingsnormen                      | Door ENERGY STAR gecertificeerde monitor                                                                                                 |  |  |
|                                      | • EPEAT-geregistreerd indien van toepassing. EPEAT-registratie varieert per land. Zie EPEAT-<br>website voor registratiestatus per land. |  |  |
|                                      | RoHS-conform                                                                                                    |  |  |
|                                      | TCO Certified en TCO Certified Edge                                                                                                    |  |  |
|                                      | BFR/PVC-vrije monitor (exclusief externe kabels)                                                                                         |  |  |
|                                      | Voldoet aan NFPA 99-lekstroomvereiste                                                                                                    |  |  |
|                                      | Arseenvrij glas en kwikvrij alleen voor het paneel                                                                                       |  |  |
| Temperatuur                          |                                                                                                    |  |  |
| In bedrijf                           | 0°C tot 40°C (32°F tot 104°F)                                                                                                    |  |  |
| Niet in bedrijf:<br>Opslag/transport | -20°C tot 60°C (-4°F tot 140°F)                                                                                                    |  |  |
| Vochtigheid                          |                                                                                                    |  |  |
| In bedrijf                           | 10% tot 80% (niet-condenserend)                                                                                                    |  |  |
| Niet in bedrijf:<br>Opslag/transport | 5% tot 90% (niet-condenserend)                                                                                                    |  |  |
| Hoogte                               |                                                                                                    |  |  |
| Werkend (maximum)                    | 5000 m (16400 ft)                                                                                                    |  |  |
| Niet-operationeel (maximum)          | 12191 m (40000 ft)                                                                                                    |  |  |
| Thermische dissinatie                | 256,5 BTU/uur (maximum)                                                                                                    |  |  |
| mennische dissipatie                 | 53,4 BTU/uur (Aan-modus)                                                                                                    |  |  |

### Pentoewijzingen

### Pentoewijzing - DisplayPort

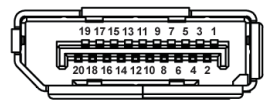

### Afbeelding 4. DisplayPort-connector

#### Tabel 14. Pentoewijzingen - DisplayPort-connector

| Pennummer | Zijde met 20 pennen van de aangesloten<br>signaaltoewijzing |
|-----------|-------------------------------------------------------------|
| 1         | ML3 (n)                                                     |
| 2         | GND                                                         |
| 3         | ML3 (p)                                                     |
| 4         | ML2 (n)                                                     |
| 5         | GND                                                         |
| 6         | ML2 (p)                                                     |
| 7         | ML1 (n)                                                     |
| 8         | GND                                                         |
| 9         | ML1 (p)                                                     |
| 10        | ML0 (n)                                                     |
| 11        | GND                                                         |
| 12        | ML0 (p)                                                     |
| 13        | GND                                                         |
| 14        | GND                                                         |
| 15        | AUX (p)                                                     |
| 16        | GND                                                         |
| 17        | AUX (n)                                                     |
| 18        | Detectie van aansluiting                                    |
| 19        | Re-PWR                                                      |
| 20        | +3,3 V DP_PWR                                               |

### Pentoewijzing - HDMI-poort

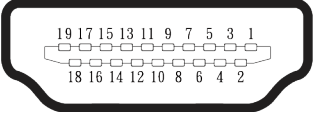

### Afbeelding 5. HDMI-connector met 19 pennen

| Tabel 15.         Pentoewijzingen - HDMI-connector |                                                             |  |
|----------------------------------------------------|-------------------------------------------------------------|--|
| Pennummer                                          | Zijde met 19 pennen van de aangesloten<br>signaaltoewijzing |  |
| 1                                                  | TMDS-GEGEVENS 2+                                            |  |
| 2                                                  | TMDS-GEGEVENS 2 AFSCHERMING                                 |  |
| 3                                                  | TMDS-GEGEVENS 2-                                            |  |
| 4                                                  | TMDS-GEGEVENS 1+                                            |  |
| 5                                                  | TMDS-GEGEVENS 1 AFSCHERMING                                 |  |
| 6                                                  | TMDS-GEGEVENS 1-                                            |  |
| 7                                                  | TMDS-GEGEVENS 0+                                            |  |
| 8                                                  | TMDS-GEGEVENS 0 AFSCHERMING                                 |  |
| 9                                                  | TMDS-GEGEVENS 0-                                            |  |
| 10                                                 | TMDS-KLOK+                                                  |  |
| 11                                                 | TMDS-KLOKAFSCHERMING                                        |  |
| 12                                                 | TMDS-KLOK-                                                  |  |
| 13                                                 | CEC                                                         |  |
| 14                                                 | Gereserveerd (N.C. op apparaat)                             |  |
| 15                                                 | DDC-KLOK (SCL)                                              |  |
| 16                                                 | DDC-GEGEVENS (SDA)                                          |  |
| 17                                                 | DDC/CEC-aarde                                               |  |
| 18                                                 | +5 V STROOM                                                 |  |
| 19                                                 | DETECTIE VAN AANSLUITING                                    |  |

### Pentoewijzing - USB Type-B upstream-connector

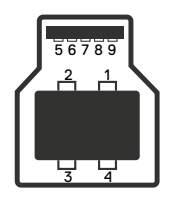

### Afbeelding 6. USB Type-B upstream-connector

#### Tabel 16. Pentoewijzingen - USB Type-B upstream-connector

| Pennummer | Zijde met 9 pennen van de signaaltoewijzing<br>van de connector |
|-----------|-----------------------------------------------------------------|
| 1         | VCC                                                             |
| 2         | D-                                                              |
| 3         | D+                                                              |
| 4         | GND                                                             |
| 5         | SSTX-                                                           |
| 6         | SSTX+                                                           |
| 7         | GND                                                             |
| 8         | SSRX-                                                           |
| 9         | SSRX+                                                           |

### Pentoewijzing - USB Type-A downstream-connector

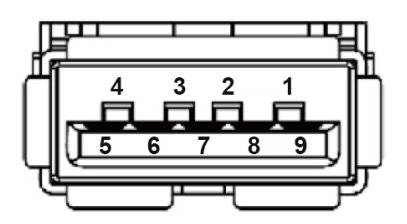

| Afbeelding 7. USB | Type-A-connector met 9 | pennen |
|-------------------|------------------------|--------|
|-------------------|------------------------|--------|

#### Tabel 17. Pentoewijzingen - USB Type-A downstream-connector.

| Pennummer | Zijde met 9 pennen van de signaaltoewijzing<br>van de connector |
|-----------|-----------------------------------------------------------------|
| 1         | VCC                                                             |
| 2         | D-                                                              |
| 3         | D+                                                              |
| 4         | GND                                                             |
| 5         | SSRX-                                                           |
| 6         | SSRX+                                                           |
| 7         | GND                                                             |
| 8         | SSTX-                                                           |
| 9         | SSTX+                                                           |

### Pentoewijzing - USB-C downstream

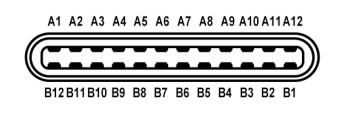

#### Afbeelding 8. USB-C connector

#### Tabel 18. Pentoewijzingen - USB-C-connector

| Pennummer | Signaalnaam | Pennummer | Signaalnaam |
|-----------|-------------|-----------|-------------|
| A1        | GND         | B1        | GND         |
| A2        | TX1+        | B2        | TX2+        |
| A3        | TX1-        | B3        | TX2-        |
| A4        | VBUS        | B4        | VBUS        |
| A5        | CC1         | B5        | CC2         |
| A6        | D+          | B6        | D+          |
| A7        | D-          | B7        | D-          |
| A8        | SBU1        | B8        | SBU2        |
| А9        | VBUS        | B9        | VBUS        |
| A10       | RX2-        | B10       | RX1-        |
| A11       | RX2+        | B11       | RX1+        |
| A12       | GND         | B12       | GND         |

### Universal Serial Bus (USB)-interface

Dit hoofdstuk geeft informatie over de USB-poorten die beschikbaar zijn op de monitor.

#### Achter

• Eén USB 5Gbps Type-B upstream

### Tabel 19.USB 5Gbps Type-B upstream

| Overdrachtssnelheid | Gegevenssnelheid |
|---------------------|------------------|
| USB 5Gbps           | 5 Gbps           |
| USB 2.0             | 480 Mbps         |
| USB 1.0             | 12 Mbps          |

• Twee USB 5Gbps Type-A downstream

#### Tabel 20. USB 5Gbps Type-A downstream

| Overdrachtssnelheid | Gegevenssnelheid | Onbdersteund maximum vermogen (elke poort) |
|---------------------|------------------|--------------------------------------------|
| USB 5Gbps           | 5 Gbps           | 4,5 W                                      |
| USB 2.0             | 480 Mbps         | 4,5 W                                      |
| USB 1.0             | 12 Mbps          | 4,5 W                                      |

### Snelle Toegang (linksonder)

• Eén USB 5Gbps Type-A downstream

### Tabel 21. USB 5Gbps Type-A downstream

| Overdrachtssnelheid | Gegevenssnelheid | Maximaal ondersteund<br>vermogen |
|---------------------|------------------|----------------------------------|
| USB 5Gbps           | 5 Gbps           | 4,5 W                            |
| USB 2.0             | 480 Mbps         | 4,5 W                            |
| USB 1.0             | 12 Mbps          | 4,5 W                            |

• Eén USB-C 5Gbps downstream

#### Tabel 22. USB-C 5Gbps downstream

| Overdrachtssnelheid | Gegevenssnelheid | Maximaal ondersteund<br>vermogen |
|---------------------|------------------|----------------------------------|
| USB 5Gbps           | 5 Gbps           | 15 W                             |
| USB 2.0             | 480 Mbps         | 15 W                             |
| USB 1.0             | 12 Mbps          | 15 W                             |

(i) **OPMERKING:** USB 5Gbps-functionaliteit vereist een computer die geschikt is voor USB 5Gbps.

(i) **OPMERKING:** De USB-poorten op de monitor werken alleen wanneer de monitor is ingeschakeld of in de stand-by-modus staat. Als u de monitor uitschakelt en vervolgens weer inschakelt, kan de bevestigde randapparatuur een paar seconden nodig hebben om de normale functionaliteit te hervatten.

### Plug-and-play-capaciteit

U kunt de monitor aansluiten aan elk Plug-and-Play-geschikt systeem. De monitor voorziet de computer automatisch van zijn Extended Display Identification Data (EDID) met behulp van Display Data Channel (DDC)-protocollen, zodat de computer zichzelf kan configureren en de monitorinstellingen kan optimaliseren. De meeste monitorinstallaties zijn automatisch; u kunt andere instellingen kiezen indien nodig. Voor meer informatie over het wijzigen van de monitorinstellingen, zie Bediening van de monitor.

### LCD-monitorkwaliteit en pixelbeleid

Tijdens het fabricageproces van LCD-monitoren is het niet ongewoon dat een of meer pixels vast komen te zitten in een onveranderlijke toestand die moeilijk te zien is en geen invloed heeft op de beeldkwaliteit of de bruikbaarheid. Zie voor meer informatie over Dell-monitorkwaliteit en -pixelbeleid Pixelrichtlijnen voor Dell-displays.

### Ergonomie

- △ OPGELET: Onjuist of langdurig gebruik van het toetsenbord kan leiden tot letsel.
- △ **OPGELET**: Langdurig kijken naar het beeldscherm kan vermoeide ogen veroorzaken.

Voor comfort en efficiëntie moet u de volgende richtlijnen in acht nemen bij het opstellen en met behulp van uw computer werkstation:

- Plaats uw computer zo dat de monitor en het toetsenbord zich recht voor u bevinden terwijl u werkt. Er zijn speciale planken in de handel verkrijgbaar om u te helpen uw toetsenbord correct te plaatsen.
- Om het risico op vermoeide ogen en nek-, arm-, rug-, of schouderpijn bij langdurig gebruik van de monitor te verminderen, raden wij u het volgende aan:
  - 1. Stel de afstand van het scherm in tussen 20 en 28 in. (50 70 cm) van uw ogen.
  - 2. Knipper regelmatig met uw ogen om ze te bevochtigen of maak uw ogen nat met water na langdurig gebruik van de monitor.
  - 3. Neem regelmatig en frequent pauzes van 20 minuten om de twee uur.
  - 4. Kijk weg van uw monitor en staar tijdens de pauzes gedurende ten minste 20 seconden naar een ver verwijderd object op zo'n 6 meter afstand.
  - 5. Doe tijdens de pauzes stretchoefeningen om de spanning in de nek, armen, rug en schouders te verlichten.
- Zorg ervoor dat het beeldscherm zich op ooghoogte of iets lager bevindt wanneer u voor het beeldscherm zit.
- Pas de kanteling van de monitor, het contrast en de helderheid aan.
- Pas de omgevingsverlichting om u heen aan (zoals plafondlampen, bureaulampen en de gordijnen of jaloezieën voor ramen in de buurt) om reflecties en schittering op het beeldscherm te minimaliseren.
- Gebruik een stoel die de onderrug goed ondersteunt.
- Houd uw onderarmen horizontaal met uw polsen in een neutrale, comfortabele positie terwijl u het toetsenbord of de muis gebruikt.
- Laat altijd ruimte over om uw handen te laten rusten terwijl u het toetsenbord of de muis gebruikt.
- Laat uw bovenarmen natuurlijk rusten aan beide zijden van de stoel.
- Zorg ervoor dat uw voeten plat op de vloer rusten.
- Wanneer u zit, moet u ervoor zorgen dat het gewicht van uw benen op uw voeten rust en niet op het voorste gedeelte van uw stoel. Pas de hoogte van uw stoel aan of gebruik zo nodig een voetensteun om een goede houding te handhaven.
- Varieer uw werkactiviteiten. Probeer uw werk zo te organiseren dat u niet gedurende lange perioden hoeft te zitten en te werken. Probeer regelmatig op te staan en rond te lopen.
- Houd de ruimte onder uw bureau vrij van obstructies en kabels of elektriciteitssnoeren die een comfortabele zithouding kunnen belemmeren of een potentieel struikelgevaar kunnen vormen.

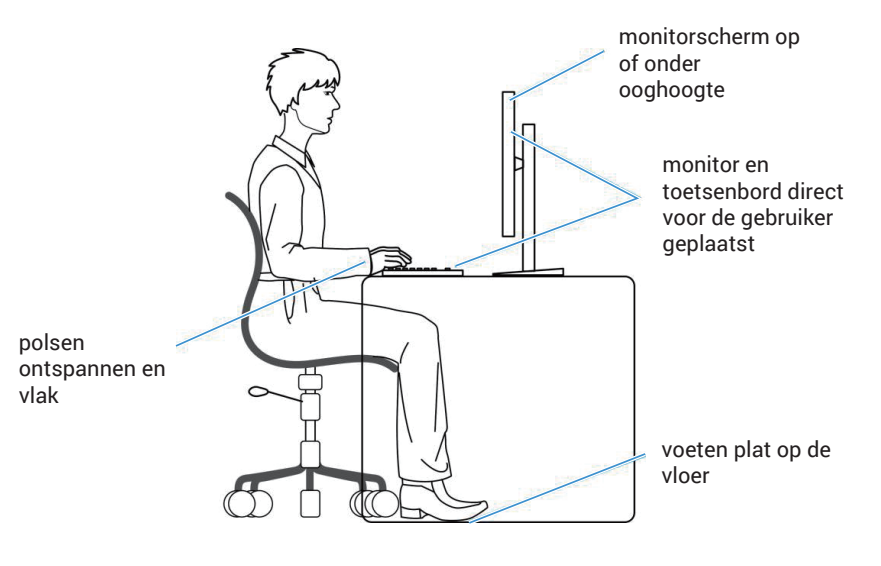

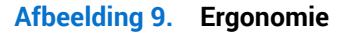

### Hanteren en verplaatsen van uw display

Volg de onderstaande richtlijnen om ervoor te zorgen dat de monitor veilig wordt gehanteerd wanneer u deze optilt of verplaatst:

- Voordat u de monitor verplaatst of optilt, moet u de computer en de monitor uitschakelen.
- Koppel alle kabels van de monitor los.
- Plaats de monitor in de oorspronkelijke doos met het oorspronkelijke verpakkingsmateriaal.
- Houd de onderrand en de zijkant van de monitor stevig vast zonder te veel druk uit te oefenen wanneer u de monitor optilt of verplaatst.

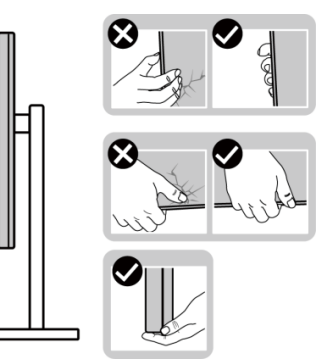

Afbeelding 10. De display hanteren

• Wanneer u de monitor optilt of verplaatst, moet u ervoor zorgen dat het scherm van u af is gericht en mag u niet op het scherm drukken om krassen of schade te voorkomen.

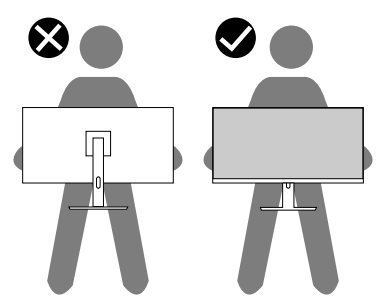

Afbeelding 11. Het scherm is weg van u gericht

- Vermijd plotselinge schokken of trillingen wanneer u de monitor vervoert.
- Wanneer u de monitor optilt of verplaatst, mag u de monitor niet ondersteboven zetten terwijl u de standvoet of standverhoger vasthoudt. Dit kan resulteren in accidentele schade aan de monitor of persoonlijk letsel veroorzaken.

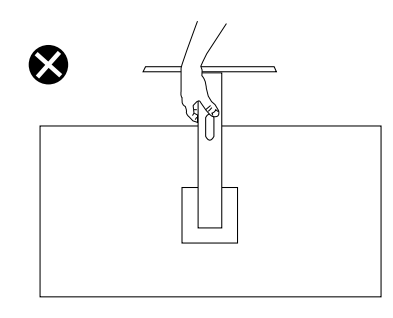

Afbeelding 12. Keer de monitor niet ondersteboven

### Onderhouodsrichtlijnen

### Uw monitor reinigen

- △ OPGELET: Lees en volg de Veiligheidsinstructies veilge voordat u de monitor schoonmaakt.
- MAARSCHUWING: Koppel de voedingskabel van de monitor los van het stopcontact voordat u de monitor schoonmaakt.

Voor de beste werkwijze volgt u de instructies die hieronder worden vermeld bij het uitpakken schoonmaken of hanteren van uw monitor:

- Gebruik een schone doek die enigszins is bevochtigd met water voor het reinigen van de standaardmontage, het scherm en het chassis van uw Dell-monitor. Gebruik, indien beschikbaar, een doekje of oplossing voor schermreiniging die geschikt is voor het reinign van Dell-monitors.
- Na het reinigen van het oppervlak van de tafel, moet u ervoor zorgen dat het grondig droog en vrij van enig vocht of reinigingsmiddel is voordat u uw Dell-monitor erop plaatst.
- △ OPGELET: Gebruik geen schoonmaakmiddelen of andere chemicaliën zoals benzeen, thinner, ammoniak, schurende reinigingsmiddelen, alcohol of perslucht.
- △ OPGELET: Het gebruik van chemicaliën voor reiniging kan zorgen voor veranderingen in het uiterlijk van de monitor, zoals kleurvervaging, melkachtige laag op de monitor, vervorming, ongelijke donkere tint en loskomen van het schermgebied.
- MAARSCHUWING: Sproei de reinigingsoplossing of zelfs water niet direct op het oppervlak van de monitor. Als u dit wel doet, kunnen vloeistoffen zich verzamelen onderaan het displaypaneel en kunnen de elektronica corroderen met permanente schade als gevolg. Breng de reinigingsoplossing in plaats daarvan aan op een zachte doek en reinig vervolgens de monitor.
- (i) **OPMERKING:** Schade aan de monitor als gevolg van onjuiste reinigingsmethoden en het gebruik van benzeen, thinner, ammoniak, schurende reinigingsmiddelen, alcohol, perslucht, enig soort reinigingsmiddel zal leiden tot een door de klant veroorzaakte schade (Customer Induced Damage CID). CID wordt niet gedekt onder de standaard Dell-garantie.
- Als u wit restpoeder aantreft wanneer u uw monitor uitpakt, veeg dit er dan met een doek af.
- Behandel uw beeldscherm voorzichtig, want een donkerder gekleurd beelscherm kan meer krassen en witte vegen vertonen dan een lichter gekleurd beeldscherm.
- Om de beste beeldkwaliteit op uw monitor te behouden, gebruikt u een dynamisch veranderende schermbeveiliging en schakelt u uw monitor uit wanneer u deze niet gebruikt.

### De monitor instellen

### De standaard aansluiten

- (i) **OPMERKING:** De standaard is niet bevestigd wanneer de monitor vanuit de fabriek wordt verzonden.
- (i) **OPMERKING:** De volgende instructies zijn alleen van toepassing op de standaard die bij uw monitor werd geleverd. Als u een standaard bevestigt die u hebt aangeschaft van een andere bron, volg dan de instelinstructies die worden meegeleverd met de standaard.
  - 1. Monteer de standaardverhoger op de standaardvoet:
    - a. Open de voorste klep van de doos voor de standverhoger en standaardvoet.
    - b. Verwijder de standverhoger en standvoet van het verpakkingskussen.

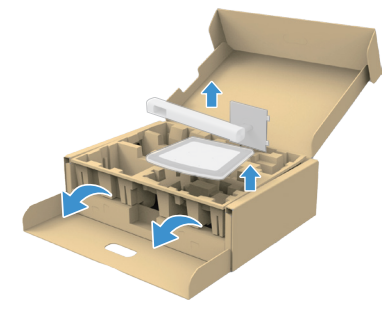

#### Afbeelding 13. Verwijder de standaardverhoger en de standaardvoet

- (i) **OPMERKING:** De afbeeldingen dienen slechts ter illustratie. De plaatsing en het uiterlijk van het verpakkingskussen kan variëren per model.
  - c. Plaats de standverhoger op de standvoet en lijn hem uit.
  - d. Open de schroefgreep aan de onderkant van de standvoet en draai deze met de klok mee om de stand vast te zetten.
  - e. Sluit de schroefhendel.

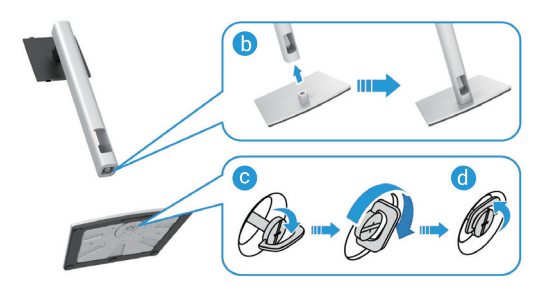

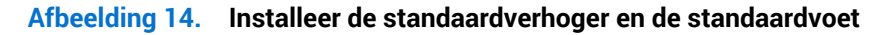

f. Open de beschermkap op de monitor om toegang te krijgen tot de VESA-sleuf op de achterkap van de display.

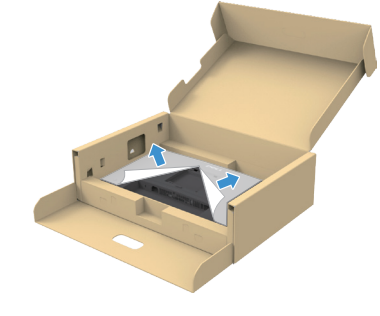

Afbeelding 15. Til de beschermingskap op

(i) **OPMERKING:** Zorg ervoor dat de voorste plaatklep volledig is geopend voorafgaand aan bevestigen van de standaardmontage op de display.

- 2. Bevestig de standaardmontage op de display:
  - a. Plaats de lipjes van de standverhoger voorzichtig in de gleuven van de achterkap van de monitor en verlaag de standaardmontage om het op de plaats te klikken.

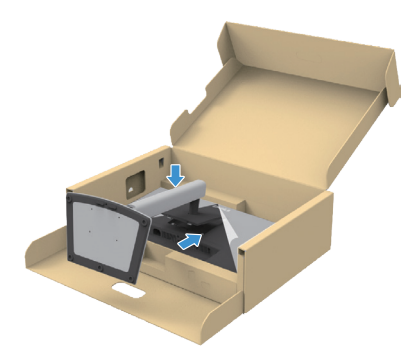

Afbeelding 16. Bevestig de standaardmontage op de display

b. Houd de standverhoger vast en til de monitor voorzichtig op, en plaats het vervolgens op een vlak oppervlak.

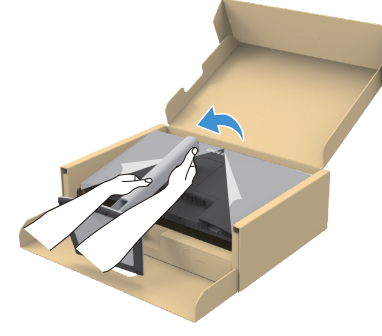

Afbeelding 17. Houd de standverhoger vast en til de monitor op

△ **OPGELET**: Houd de standverhoger stevig vast bij het optillen van de monitor om onbedoelde schade te vermijden.

c. Verwijder de beschermingskap van de monitor.

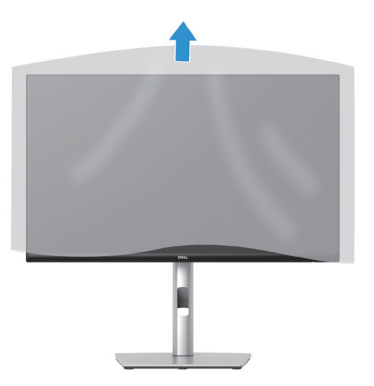

Afbeelding 18. Verwijder het deksel van de monitor

### De poorten voor snelle toegang gebruiken

Wanneer u de ingebouwde USB-poorten voor snelle toegang van de monitor wilt gebruiken, drukt u op de poortmodule voor snelle toegang en laat vervolgens los. De poortmodule voor snelle toegang schuift omlaag.

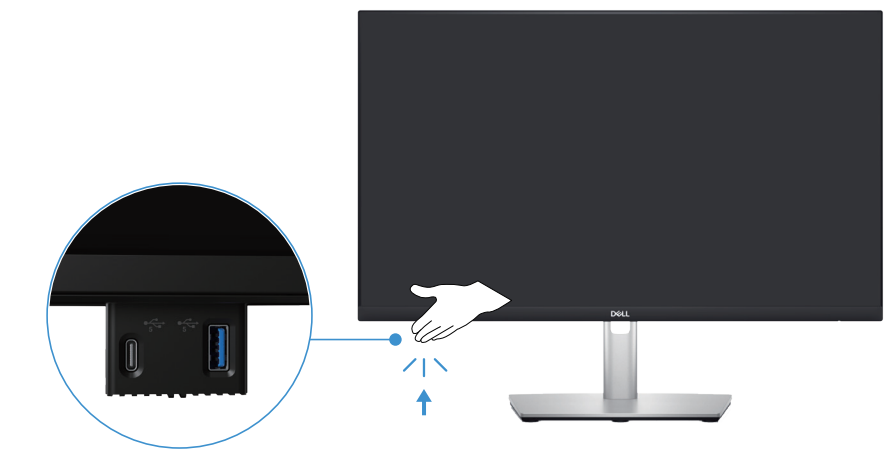

Afbeelding 19. De poorten voor snelle toegang gebruiken

### Uw monitor aansluiten

- MAARSCHUWING: Voordat u met de procedures in dit hoofdstuk begint, volg de Veiligheidsinstructies.
- (i) **OPMERKING:** Dell-monitors zijn ontworpen om optimaal te functioneren met de door Dell geleverde kabels in de doos. Dell geeft geen garantie voor de videokwaliteit en -prestatie als niet-Dell-kabels worden gebruikt.
- (i) OPMERKING: Leid de kabels door de kabelbeheersleuf voordat u ze aansluit.
- () **OPMERKING:** Sluit niet alle kabels tegelijk op de computer aan.
- (i) OPMERKING: De afbeeldingen dienen slechts ter illustratie. Het uiterlijk op de computer kan variëren.

Uw monitor aansluiten op de computer:

- 1. Zet de computer uit en koppel het stroomkabel los.
- 2. Sluit de DisplayPort- of HDMI-kabel van uw beeldscherm aan op de computer.
- 3. Sluit de USB Type-B upstream-poort op de monitor en een geschikte USB-poort op uw computer aan met de meegeleverde USBkabel (zie Onderaanzicht voor details).
- 4. Sluit de USB-randapparatuur aan op de USB downstream-poorten op de monitor.
- 5. Sluit de stroomkabels van uw computer en monitor aan op een stopcontact.
- 6. Schakel het beeldscherm en de computer in.

Als uw beeldscherm een afbeelding vertoond, is de installatie voltooid. Als het geen afbeelding vertoond, ga dan naar Algemene problemen.

### Aansluiten van de DisplayPort-kabel (DisplayPort naar DisplayPort)

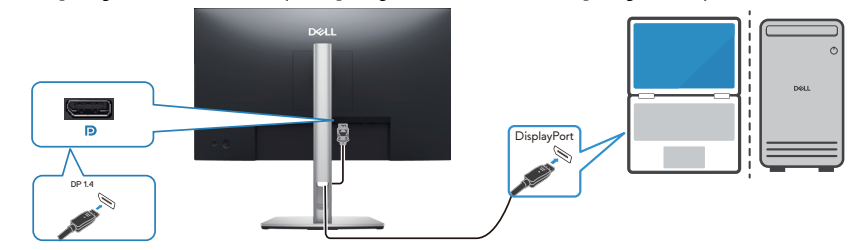

Afbeelding 20. De DisplayPort-kabel aansluiten

### De HDMI-kabel aansluiten (alleen voor geselecteerde landen)

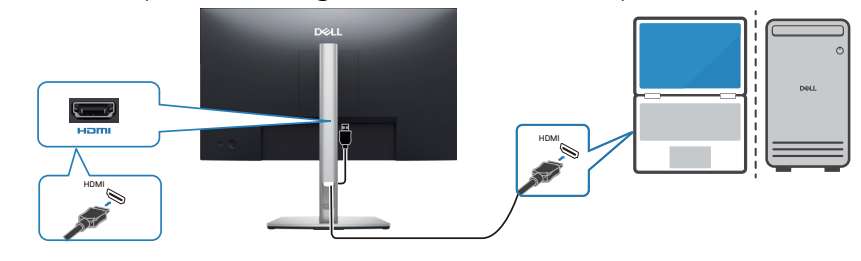

Afbeelding 21. De HDMI-kabel aansluiten

### Uw kabels organiseren

Leid de kabels door de kabelbeheersleuf op de voetverhoger.

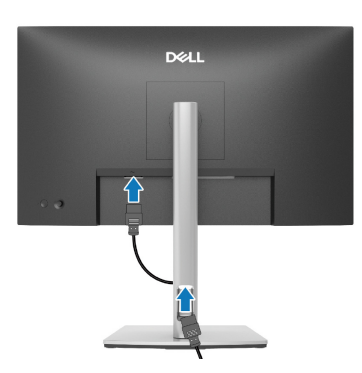

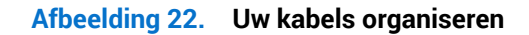

Na het aansluiten van alle noodzakelijke kabels op uw monitor en computer, (zie Uw monitor aansluiten voor kabelbevestiging) organiseert u alle kabels als getoond in de afbeelding.

Als uw kabel uw computer niet bereikt, dan kunt u direct aansluiten op de computer zonder routeren door de kabelbeheergeleider op de monitorstandaard.

### **Beveiliging van uw monitor met Kensington-slot (optioneel)**

De sleuf voor het veiligheidsslot bevindt zich aan de onderkant van de monitor (zie Sleuf voor veiligheidsslot). Bevestig uw monitor aan een tafel met het Kensington-beveiligingsslot.

Voor meer informatie over het gebruik van het Kensington-slot (apart verkrijgbaar), zie de documentatie die bij het slot is geleverd.

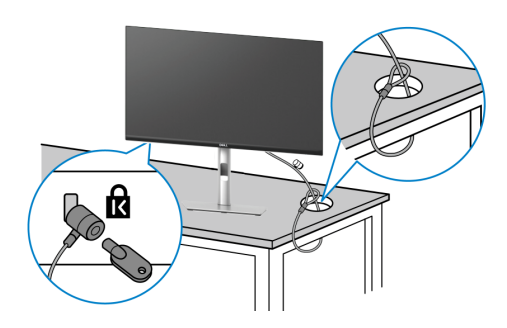

#### Afbeelding 23. Kensington-vergrendeling gebruiken

(i) OPMERKING: De afbeelding dient slechts ter illustratie. Het uiterlijk van het slot kan variëren.

### De monitorstandaard verwijderen

- (i) **OPMERKING:** Om krassen op het scherm te voorkomen wanneer u de standaard verwijdert, moet u ervoor zorgen dat de monitor op een zacht oppervlak wordt geplaatst en dat u het voorzichtig behandelt.
- (i) **OPMERKING:** De volgende stappen zijn specifiek voor het verwijderen van de standaard die bij uw monitor wordt geleverd. Als u een standaard verwijdert u hebt aangeschaft van een andere bron, volg dan de instelinstructies die worden meegeleverd met de standaard.
- (i) **OPMERKING:** Voorafgaand aan verwijderen van de standaard moet u ervoor zorgen dat u alle kabels hebt losgekoppeld van de monitor.

Om de standaard te verwijderen:

- 1. Schakel de monitor uit.
- 2. Koppel de kabels van de computer los.
- 3. Plaats de monitor op een zachte doek of kussen.
- 4. Houd de ontgrendelknop van de standaard op de achterkant van de display ingedrukt.
- 5. Til de standaard op en weg van de monitor.

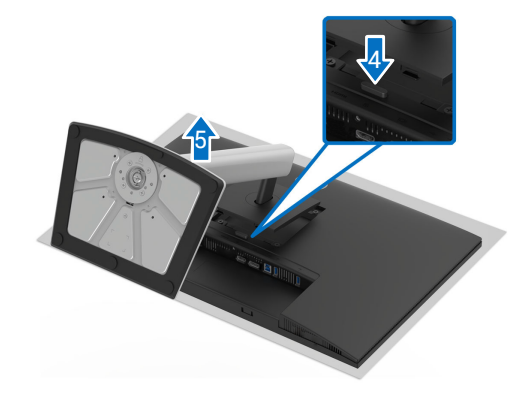

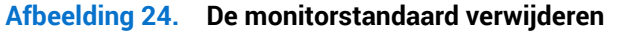

### Wandmontage (optioneel)

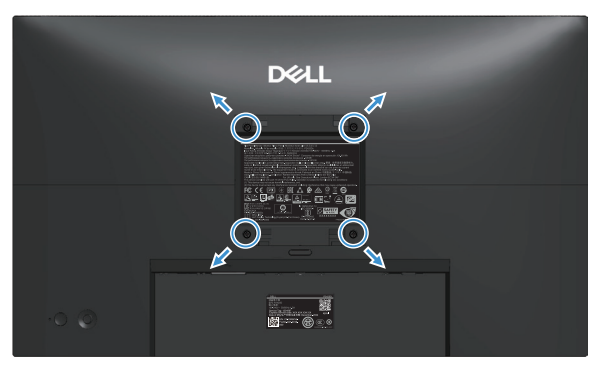

#### Afbeelding 25. Wandmontage

(i) **OPMERKING:** Gebruik M4 x 10 mm schroeven om de monitor aan de wandmontageset te bevestigen.

Zie de documentatie die bij de VESA-compatibele wandmontagekit is geleverd.

- 1. Plaats het monitorpaneel op een zachte doek of kussen op een stabiele vlakke tafel.
- 2. Verwijder de monitorstandaard (zie De monitorstandaard verwijderen).
- 3. Gebruik een kruiskopschroevendraaier en verwijder de vier schroeven waarmee de plastic afdekking vastzit.
- 4. Bevestig de montagebeugel uit de wandmontagekit aan de monitor.
- 5. Monteer de monitor aan de wand. Zie voor meer informatie de documentatie die werd meegeleverd met de wandmontageset.
- (i) **OPMERKING:** Monteer de monitor met gebruik van alleen UL/CSA/GS-vermelde wandmontagebeugel met een minimaal gewicht of draagvermogen (12,80 kg).

### Gebruik van de kantel-, draai-, rotatie- en hoogte-afstelling

(i) **OPMERKING:** De volgende instructies zijn alleen van toepassing op het bevestigen van de standaard die bij uw monitor werd geleverd. Als u een standaard bevestigt die u hebt aangeschaft van een andere bron, volg dan de instelinstructies die worden meegeleverd met de standaard.

### Kantel- en zwenkafstelling

Wanneer de standaard is bevestigd aan de monitor, kunt u de monitor kantelen en draaien voor de meest comfortabele weergavehoek.

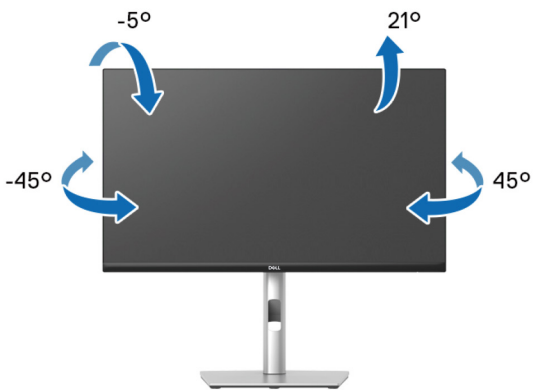

#### Afbeelding 26. Kantel- en zwenkafstelling

(i) **OPMERKING:** De standaardmontage is niet vooraf geïnstalleerd wanneer de monitor vanuit de fabriek wordt verzonden.

#### **Hoogte-afstelling**

(i) **OPMERKING:** De standaard kan verticaal tot 150 mm worden uitgeschoven.

De volgende afbeelding illustreert hoe de standaard verticaal uit te schuiven.

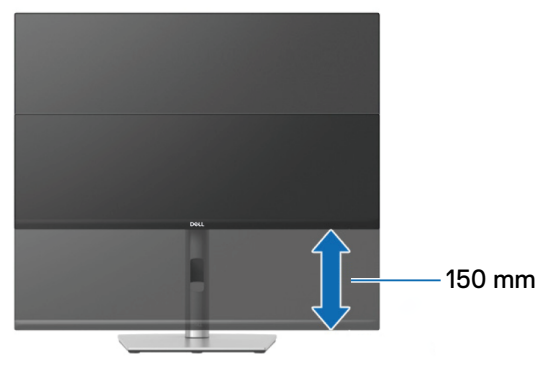

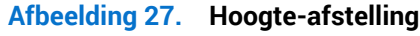

### **Rotatie-afstelling**

Voordat u de display roteert, moet het volledig verticaal uitgestoken zijn en volledig gekanteld zijn om het raken van de onderrand van de monitor te vermijden.

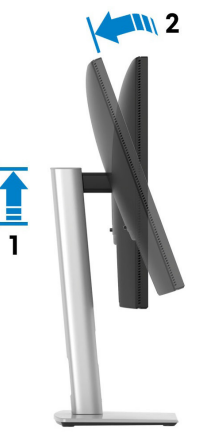

Afbeelding 28. Volledig verticaal uitgeschoven en volledig omhoog gekanteld van de monitor

#### **Rechtsom roteren**

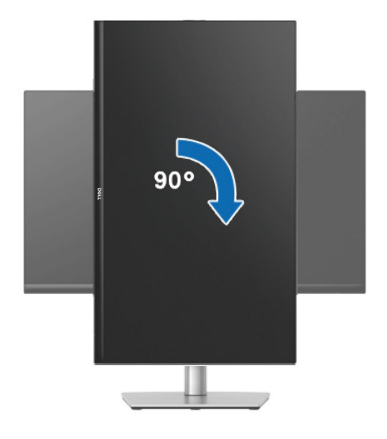

Afbeelding 29. Rechtsom roteren

#### Linksom roteren

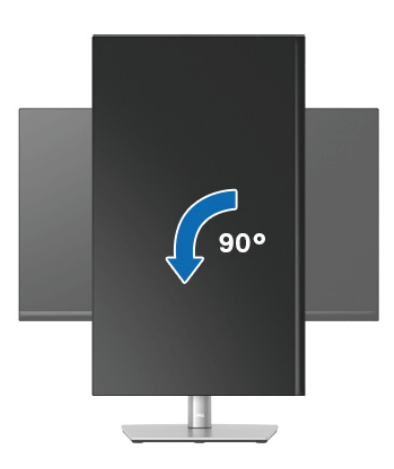

Afbeelding 30. Linksom roteren

- (i) **OPMERKING:** Voor het gebruik van de functie Displayrotatie (liggende versus staande stand) met uw Dell-computer, vereist u een bijgewerkt grafisch stuurprogramma dat niet is meegeleverd met deze monitor. Zie het gedeelte Download voor videostuurprogramma's op de Dell-ondersteuningssite voor de meest recente updates van stuurprogramma's.
- (i) **OPMERKING:** In de Staande stand kunt u verslechtering van de prestaties ervaren bij het gebruik van grafisch intensieve toepassingen, zoals 3D-gaming.

#### De rotatieweergave-instellingen van uw systeem aanpassen

Nadat u uw monitor hebt geroteerd, moert u de onderstaande procedure uitvoeren voor het aanpassen van de rotatieweergaveinstellingen van uw systeem.

(i) **OPMERKING:** Als u de monitor met een niet-Dell-computer gebruikt, moet u naar de website van het grafische stuurprogramma of de website van de fabrikant van uw computer gaan voor informatie over het roteren van de 'inhoud' op uw display.

Het aanpassen van de rotatieweergave-instellingen:

- 1. Klik met de rechtermuisknop op het bureaublad en klik op Properties (Eigenschappen).
- 2. Selecteer het tabblad Settings (Instellingen) en klik op Advanced (Geavanceerd).
- 3. Als u een grafische AMD-kaart hebt, selecteert u het tabblad Rotation (Rotatie) en stelt u de gewenste rotatie in.
- 4. Als u een grafische NVIDIA-kaart hebt, klikt u op het tabblad NVIDIA, in de linkerkolom selecteert u NVRotate, en vervolgens selecteert u de gewenste rotatie.
- 5. Als u een grafische kaart van Intel hebt, selecteert u het grafische tabblad Intel, klik op Graphic Properties (Grafische eigenschappen), selecteer het tabblad Rotation (Rotatie) en stel vervolgens de gewenste rotatie in.
- (i) **OPMERKING:** Als de rotatie-optie niet verschijnt of als het niet goed werkt, gaat u naar de Dell-ondersteuningssite om het meest recente stuurprogramma voor uw grafische kaart te downloaden.

### Bediening van de monitor Schakel de monitor in

Druk op de Aan/uit-knop om de monitor aan te zetten.

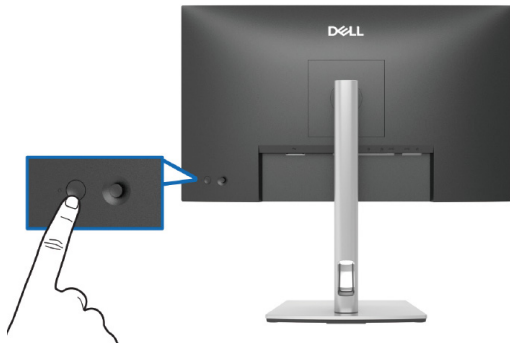

Afbeelding 31. Schakel de monitor in

### De joystickbediening gebruiken

Gebruik de joystickbediening op de achterkant van de monitor om OSD-afstellingen te maken.

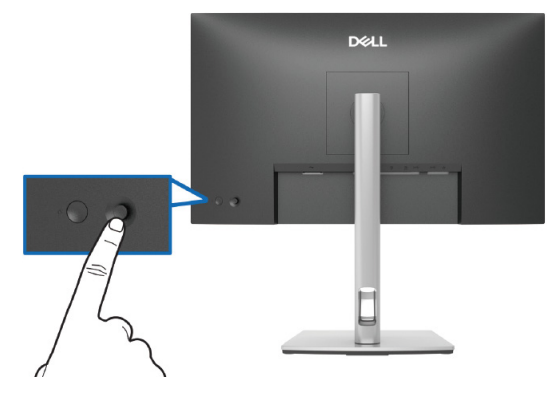

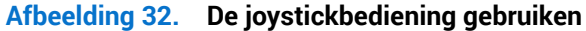

- 1. Druk op de joystick om het menustartprogramma te starten.
- 2. Beweeg de joystick omhoog, omlaag, naar links of naar rechts om door de opties te schakelen.
- 3. Druk nogmaals op de joystick om de selectie te bevestigen.

#### Tabel 23. De joystickbediening gebruiken

| Joystick     | Omschrijving                                                                                                    |
|--------------|----------------------------------------------------------------------------------------------------|
|              | Wanneer er geen OSD op het scherm is, drukt u op de joystick om het menustartprogramma te starten. Zie Toegang tot het menustartprogramma. |
|              | Wanneer het OSD wordt weergegeven, drukt u op de joystick om de selectie te bevestigen of de instellingen op te slaan.                     |
|              | Voor navigatie in twee richtingen (links en rechts).                                                                                       |
|              | Beweeg naar rechts om naar het submenu te gaan.                                                                                            |
|              | Beweeg naar links naar het bovenste menu of sluit het huidige menu af.                                                                     |
|              | Voor navigatie in twee richtingen (omhoog en omlaag).                                                                                      |
|              | Schakelt tussen de menu-items.                                                                                                    |
| $\checkmark$ | Verhoogt (omhoog) of verlaagt (omlaag) de parameters van het geselecteerde menu-item.                                                      |

### Het OSD-menu gebruiken

### Toegang tot het menustartprogramma

Wanneer u schakelt of drukt op de joystick, wordt het menustartprogramma weergegeven om u toegang te geven tot het OSDhoofdmenu en snelfuncties.

Beweeg de joystick om een functie te selecteren.

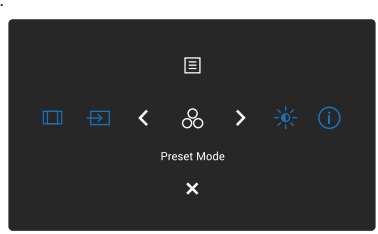

#### Afbeelding 33. Toegang tot het menustartprogramma

#### Tabel 24. Omschrijft de functies van het menustartprogramma:

|   | Joystick                                                                      | Omschrijving                                                                         |
|---|-------------------------------------------------------------------------------|--------------------------------------------------------------------------------------|
| 1 | æ                                                                             | Voor het kiezen van een gewenste kleurmodus uit de lijst met vooraf ingestelde modi. |
|   | Shortcut Key 1 (Sneltoets 1)/<br>Preset Modes (Vooraf ingestelde<br>modi)     |                                                                                      |
| 2 | - <del>\.</del>                                                               | Voor toegang tot de afstellingsschuiven van helderheid en contrast.                  |
|   | Shortcut Key 2 (Sneltoets 2)/<br>Brightness/Contrast<br>(Helderheid/contrast) |                                                                                      |
| 3 | (j)                                                                           | Weergeven van de monitorinformatie.                                                  |
|   | Shortcut Key 3 (Sneltoets 3)/<br>More Information (Meer informatie)           |                                                                                      |
| 4 |                                                                               | Stelt de beeldverhouding in op 16:9, 4:3 of 5:4.                                     |
|   | Shortcut Key 4 (Sneltoets 4)/<br>Aspect Ratio (Beeldverhouding)               |                                                                                      |
| 5 | Ð                                                                             | Kiezen van een ingangsbron uit de vermelde videosignalen.                            |
|   | Shortcut Key 5 (Sneltoets 5)/<br>Input Source (Ingangsbron)                   |                                                                                      |
| 6 |                                                                               | Voor starten van het OSD-hoofdmenu ziet u Toegang tot het menusysteem.               |
|   | Menu                                                                          |                                                                                      |
| 7 | ×                                                                             | Voor afsluiten tot het menustartprogramma.                                           |
|   | Exit (Afsluiten)                                                              |                                                                                      |

### De navigatietoetsen gebruiken

Bedieningsknoppen en omschrijvingen

Tabel 25.

Wanneer het OSD-hoofdmenu actief is, beweegt u de joystick om de instellingen te configureren, met het volgen van de onder het OSD weergegeven navigatietoetsen.

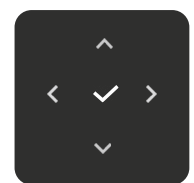

#### Afbeelding 34. Navigatietoetsen

#### Bedieningstoetsen Omschrijving Gebruik de navigatietoets Omhoog voor het aanpassen (verhogen van bereik) van items in het OSD-へ menu. Omhoog Gebruik de navigatietoets Omlaag voor het aanpassen (verlagen van bereik) van items in het OSD-menu. $\sim$ Omlaag Voor eerste niveau in de menulijst gebruikt u de navigatietoets Links om het OSD-menu af te sluiten/te < sluiten. Links Voor alle andere niveaus behalve het eerste niveau in de menulijst, gaat u met de navigatietoets Rechts > naar het volgende niveau. **Rechts** Druk op de joystick om uw selectie te bevestigen. $\checkmark$ ΟК

(i) **OPMERKING:** Voor afsluiten van het huidige menu-item en terugkeren naar het vorige menu, beweegt u de joystick naar links tot u afsluit.

### Toegang tot het menusysteem

- (i) **OPMERKING:** Na het wijzigen van de instellingen, drukt u op de joystick voor opslaan van de wijzigingen voorafgaand aan afsluiten of verdergaan naar een ander menu.
  - Del Pio 24 Plus QHD Montor- P2425D
- 1. Selecteer het pictogram 🗐 om het OSD te starten en het hoofdmenu weer te geven.

### Afbeelding 35. OSD-hoofdmenu

- 2. Druk de joystick in de navigatietoets  $\checkmark$  of  $\checkmark$  om de gemarkeerde optie te activeren.
- 3. Druk op de navigatietoets < en > om tussen de instelopties te schakelen. Als u van het ene pictogram naar het andere gaat, wordt de optie gemarkeerd.
- 4. Druk eenmaal op de navigatietoets > of  $\checkmark$  om de gemarkeerde optie te activeren.
- (i) **OPMERKING:** De weergegeven richtingsknoppen (en de OK-knop) kunnen variëren volgens het menu dat u hebt geselecteerd. Gebruik beschikbare knoppen om uw selectie te maken.
- 5. Druk op de navigatietoets  $\checkmark$  en  $\checkmark$  om de gewenste parameter te kiezen.
- 6. Druk op > en gebruik vervolgens de navigatietoetsen ^ en > overeenkomstig de indicatoren op het menu, om uw wijzigingen aan te brengen.
- 7. Selecteer de  $\lt$  om terug te keren naar het hoofdmenu.

| Tabel 26. | OSD-menu                                     |                                                                                                    |
|-----------|----------------------------------------------|----------------------------------------------------------------------------------------------------|
| Pictogram | Menu en submenu                              | Omschrijving                                                                                                    |
| - •       | Brightness/Contrast<br>(Helderheid/contrast) | Pas de helderheid en het contrast van de display aan.                                                                                                    |
|           | Brightness (Helderheid)                      | <b>Brightness (Helderheid)</b> voor het instellen van de helderheid van de achtergrondverlichting.<br>Beweeg de joystick omhoog of omlaag om de helderheid te verhogen of te verlagen (min 0 ~ max 100).                                                                                                    |
|           | Contrast                                     | Pas eerst <b>Brightness (Helderheid)</b> aan en pas <b>Contrast</b> pas aan als u meer aanpassingen<br>nodig hebt.<br>De functie <b>Contrast</b> regelt de mate van verschil tussen donker en licht op het<br>monitorscherm.<br>Beweeg de joystick omhoog of omlaag om het contrast te verhogen of te verlagen (min 0<br>~ max 100). |

| Pictogram | Menu en submenu                                                                             | Omschrijving                                                                                                    |
|-----------|---------------------------------------------------------------------------------------------|----------------------------------------------------------------------------------------------------|
| Ð         | Input Source<br>(Ingangsbron)                                                               | Kies tussen de verschillende videosignalen die op uw monitor kunnen zijn aangesloten.           Dell Pro 24 Plus QHD Monitor - P2425D                                                                                                    |
|           | DP                                                                                          | Selecteer <b>DP</b> wanneer u de DisplayPort (DP)-connector gebruikt. Druk op de joystick om de selectie te bevestigen.                                                                                                    |
|           | HDMI                                                                                        | Selecteer <b>HDMI</b> wanneer u de HDMI-connector gebruikt. Druk op de joystick om de selectie te bevestigen.                                                                                                    |
|           | Rename Inputs<br>(Ingangen hernoemen)                                                       | <ul> <li>Hiermee kunt u een vooraf ingestelde ingangsnaam opgeven voor de geselecteerde ingangsbron. De vooringestelde opties zijn PC, PC 1, PC 2, Laptop, Laptop 1 en Laptop 2. De instelling is standaard Off (Uit).</li> <li>OPMERKING: Dit is niet van toepassing op de ingangsnamen die in de waarschuwingsberichten en Display Info (Info weergeven) worden getoond</li> </ul>                                                                                                    |
|           | Brightness/Contrast Sync<br>(Synchronisatie helderheid/<br>contrast)                        | Hiermee kunt u de instellingen voor helderheid/contrast synchroniseren met alle<br>ingangsbron- en vooraf ingestelde modi.                                                                                                    |
|           | Auto Select<br>(Automatisch selecteren)<br>Options for DP/<br>HDMI(Opties voor DP/<br>HDMI) | <ul> <li>Hiermee wordt automatisch gescand op beschikbare ingangsbronnen. De standaardinstelling is On (Aan). Druk op de joystick om de selectie te bevestigen.</li> <li>Hiermee kunt u de functie instellen op:</li> <li>Prompt for Multiple Inputs (Prompt voor meerdere ingangen): Geeft altijd het bericht Switch to DP/HDMI Video Input (Overschakelen naar DP/HDMI-video-ingang) weer, zodat u kunt kiezen of u wilt overschakelen of niet.</li> <li>Always Switch (Altijd schakelen): Schakelt automatisch over naar DP/HDMI-video-ingang (zonder te vragen) wanneer de DisplayPort- of HDMI-kabel is aangesloten.</li> <li>Off (Uit): Schakelt nooit over naar DP/HDMI-video-ingang wanneer de DisplayPort- of HDMI-kabel is aangesloten.</li> <li>OPMERKING: Deze functie is niet beschikbaar wanneer Auto Select (Automatisch selecteren) is ingesteld on Off (Uit)</li> </ul> |
|           | Reset Input Source<br>(Ingangsbron resetten)                                                | Hiermee reset u de ingang instellingen van uw monitor naar de standaard instellingen.                                                                                                    |

| Pictogram | Menu en submenu                               | Omschrijving                                                                                                    |  |
|-----------|-----------------------------------------------|----------------------------------------------------------------------------------------------------|--|
|           | Color (Kleur)                                 | Past de kleurinstellingsmodus aan.                                                                                                    |  |
|           | Preset Modes<br>(Vooraf ingestelde modi)      | <ul> <li>Hiermee kunt u kiezen uit de lijst met vooraf ingestelde kleurmodi. Druk op de joystick om de selectie te bevestigen.</li> <li>Standard (Standaard): Dit is de standaard instelling. Deze monitor gebruikt een paneel met weinig blauw licht en is gecertificeerd door TÜV voor het reduceren van de output van blauw licht en het creëren van meer ontspannende en minder stimulerende beelden.</li> <li>Movie (Film): Laadt kleurinstellingen ideaal voor films.</li> <li>Game (Spel): Laadt kleurinstellingen ideaal voor de meeste gaming-toepassingen.</li> <li>Warm: Geeft kleuren weer bij lagere kleurtemperaturen. Het scherm ziet er warmer uit met een rood/gele tint.</li> <li>Cool (Koel): Geeft kleuren weer bij hogere kleurtemperaturen. Het scherm ziet er koeler uit met een blauwe tint.</li> <li>Custom Color (Aangepaste kleur): Maakt het voor u mogelijk om de kleurinstellingen (R/G/B) handmatig aan te passen en uw eigen vooraf ingestelde kleurmodus te creëren.</li> </ul> |  |
|           | Input Color Format<br>(Kleurformaat invoeren) | <ul> <li>Hiermee kunt u de video-invoermodus instellen op:</li> <li><b>RGB</b>: Selecteer deze optie als uw monitor is aangesloten op een computer of mediaspeler die RGB-uitvoer ondersteunt.</li> <li><b>YCbCr</b>: Selecteer deze optie als uw mediaspeler alleen YCbCr-uitvoer ondersteunt.</li> </ul>                                                                                                    |  |
|           | Hue (Tint)                                    | <ul> <li>Deze functie kan de kleur van het videobeeld verschuiven naar groen of paars. Dit wordt gebruikt voor het aanpassen van de gewenste huidskleur. Beweeg de joystick om de tint aan te passen van 0 tot 100.</li> <li>OPMERKING: De functie is alleen beschikbaar bij het selecteren van de modus Movie (Film) of Game (Spel).</li> </ul>                                                                                                    |  |
|           | Saturation (Verzadiging)                      | <ul> <li>Deze functie kan de kleurverzadiging van het videobeeld aanpassen. Beweeg de joystick om de verzadiging aan te passen van 0 tot 100.</li> <li>OPMERKING: De functie is alleen beschikbaar bij het selecteren van de modus Movie (Film) of Game (Snel)</li> </ul>                                                                                                    |  |
|           | Reset Color (Reset Kleur)                     | Reset de kleurinstellingen naar de standaard instellingen.                                                                                                    |  |

| Pictogram | Menu en submenu                      | Omschrijving                                                                                                    |
|-----------|--------------------------------------|----------------------------------------------------------------------------------------------------|
| Ţ         | Display                              | Gebruik Display om het beeld aan te passen.                                                                                                    |
|           | Aspect Ratio<br>(Beeldverhouding)    | Stelt de beeldverhouding in op breed <b>16:9</b> , <b>4:3</b> of <b>5:4</b> .                                                                                                    |
|           | Sharpness (Scherpte)                 | Hiermee past u de beeldscherpte van de display aan. Beweeg de joystick om de scherpte aan te passen van 0 tot 100.                                                                                             |
|           | Response Time<br>(Responstijd)       | Hiermee kunt u de responstijd instellen op <b>Normal (Normaal)</b> of <b>Fast (Snel)</b> .                                                                                                    |
|           | Reset Display<br>(Weergave resetten) | Reset alle weergave-instellingen naar de fabrieksinstellingen.                                                                                                    |
|           | Menu                                 | Hiermee kunt u de instellingen van het OSD aanpassen, zoals de talen van het OSD, de tijd<br>dat het menu op het scherm blijft, enzovoort.                                                                     |
|           | Language (Taal)                      | Stelt de OSD-display in op een van de acht talen (Engels, Spaans, Frans, Duits, Braziliaans<br>Portugees, Russisch, Vereenvoudigd Chinees, of Japans).                                                         |
|           | Rotation (Rotatie)                   | Druk op de joystick om het OSD-menu en 0/90/270 graden te draaien.<br>U kunt het menu afstellen overeenkomstig de rotatie van uw display.                                                                      |
|           | Transparency<br>(Transparantie)      | Selecteer om de menutransparantie te wijzigen door de joystick te bewegen (min. 0/max. 100).                                                                                                    |
|           | Timer                                | Stelt de tijdsduur in dat het OSD actief moet blijven na uw laatste bewerking met de<br>joystick.<br>Beweeg de joystick om de schuifregelaar in stappen van 1 seconde aan te passen, van 5<br>tot 60 seconden. |

| Pictogram | Menu en submenu  | Omschrijving                                                                                                    |
|-----------|------------------|----------------------------------------------------------------------------------------------------|
|           | Lock (Slot)      | Wanneer de bedieningsknoppen op de monitor zijn vergrendeld, kunt u voorkomen dat                                                                                                    |
|           |                  | anderen toegang hebben tot de knoppen.                                                                                                    |
|           |                  | Dell Pro 24 Plus QHD Monitor - P2425D                                                                                                    |
|           |                  | i≩ Brightness/Contrast Language                                                                                                    |
|           |                  | Color Transparency                                                                                                    |
|           |                  | Timer Mend Buttons  Meru Lock                                                                                                    |
|           |                  | Personalize     Reset Menu     Power Builtin      Orbers     Menu + Power Buttons                                                                                                    |
|           |                  | U More Information Disable                                                                                                    |
|           |                  |                                                                                                    |
|           |                  |                                                                                                    |
|           |                  |                                                                                                    |
|           |                  | <ul> <li>Menu Buttons (Menu toetsen): Alle joystickfuncties zijn vergrendeld en niet<br/>toegankelijk door de gebruiker.</li> </ul>                                                                                                    |
|           |                  | <ul> <li>Power Button (Aan/uit-knop): Alleen de Aan/uit-knop is vergrendeld en niet<br/>toegankelijk door de gebruiker</li> </ul>                                                                                                    |
|           |                  | <ul> <li>Menu + Power Buttons (Menu + aan / uit-knoppen): Zowel de joystick- als de Aan/<br/>uit-knop zijn vergrendeld en niet toegankelijk door de gebruiker.</li> </ul>                                                                                                    |
|           |                  | De standaardinstelling is <b>Disable (Uitschakelen)</b> .                                                                                                    |
|           |                  | Alternatieve vergrendelingsmethode: U kunt de joystick omhoog of omlaag of links                                                                                                    |
|           |                  | of rechts bewegen en vasthouden gedurende 4 seconden voor het instellen van de<br>vergrendelingsopties met gebruik van het pop-upmenu, en vervolgens op de joystick                                                                                                    |
|           |                  | drukken om de configuratie te bevestigen.                                                                                                    |
|           |                  | (i) <b>OPMERKING:</b> Voor ontgrendelen kunt u de joystick omhoog of omlaag of links of                                                                                                    |
|           |                  | drukken om de wijzigingen te bevestigen en het pop-upmenu te sluiten.                                                                                                    |
|           | Reset Menu       | Reset alle OSD-instellingen naar de fabrieksinstellingen.                                                                                                    |
| $\sim$    | Personalize      | Selecteer deze optie om de instellingen van de personalisatie aan te passen.                                                                                                    |
| $\square$ | (Fersonaliseren) | Dell Pro 24 Plus QHD Monitor - P24250                                                                                                    |
|           |                  | 🔆 Brighness/Contrast Shortcut Keys Guide Select 🗸                                                                                                    |
|           |                  | Imput Source         Shortcut Key 1         >         Aspect Ratio           & Color         Shortcut Key 2         >         Input Source                                                                                                    |
|           |                  | Display Shortout Key 3 > Preset Modes      Menu Shortout Key 4 > Brightness/Contrast                                                                                                    |
|           |                  | Personalize Shortcut Key S > Display Info                                                                                                    |
|           |                  | Image: The set of the set of th |
|           |                  | · ·                                                                                                    |
|           |                  | C Exit                                                                                                    |
|           |                  | <pre></pre>                                                                                                    |
|           |                  |                                                                                                    |
|           |                  | Pull Pas 24 Rive All R Marines 194750                                                                                                    |
|           |                  | ven riv za rus zanu moninu - raazuu                                                                                                    |
|           |                  | Input Source     Direct Key 2>     Menu Launcher                                                                                                    |
|           |                  | Color     Direct Key 31     Menu Launcher       Dieptay     Direct Key 4>     Menu Launcher                                                                                                    |
|           |                  | Menu     Power Button LED     On in On Mode      ISB Charming     Sector 2                                                                                                    |
|           |                  | Image: Contraction     Image: Contraction       Image: Contraction     Image: Contraction                                                                                                    |
|           |                  |                                                                                                    |
|           |                  | C Exit                                                                                                    |
|           |                  |                                                                                                    |

| Pictogram | Menu en submenu                                                                                 | Omschrijving                                                                                               |
|-----------|-------------------------------------------------------------------------------------------------|----------------------------------------------------------------------------------------------------|
|           | Shortcut Keys Guide<br>(Sneltoetsengids)                                                        | Selecteer deze optie voor openen van Shortcut Keys Guide (Sneltoetsengids).                                |
|           | Shortcut Key 1 (Sneltoets 1) Selecteer een functie uit Preset Modes (Vooraf ingestelde modi), F |                                                                                                    |
|           | Shortcut Key 2 (Sneltoets 2)                                                                    | (Helderheid/contrast), Input Source (Ingangsbron), Aspect Ratio (Beeldverhouding),                         |
|           | Shortcut Key 3 (Sneltoets 3)                                                                    | Rotation (Rotatie) of Display Info (Info weergeven) en stel het in als snelkoppelingstoets.                |
|           | Shortcut Key 4 (Sneltoets 4)                                                                    | (i) <b>OPMERKING:</b> Um te reduceren naar 4 snelkoppelingstoetsen, gaat u naar snelkoppelingstoets 5 is   |
|           | Shortcut Key 5 (Sneltoets 5)                                                                    | geselecteerd, verschijnt de - in snelkoppelingstoets 4.                                                    |
|           | Direct Keys Guide<br>(Directe-toetsgids)                                                        | Selecteer deze optie voor openen van Direct Keys Guide (Directe-toetsgids).                                |
|           | Direct Key 1 (Directe toets 1)                                                                  | Hiermee kunt u een functie kiezen uit Menu Launcher (Menustartprogramma), Preset                           |
|           | Direct Key 2 (Directe toets 2)                                                                  | Modes (Vooraf ingestelde modi), Brightness (Helderheid), Contrast, Input Source                            |
|           | Direct Key 3 (Directe toets 3)                                                                  | (Ingangsbron), Aspect Ratio (Beeldverhouding), Rotation (Rotatie) of Display Info (Info                    |
|           | Direct Key 4 (Directe toets 4)                                                                  | weergeven) en het instellen als directe toets.                                                             |
|           | Power Button LED<br>(LED aan/uit-knop)                                                          | Hiermee kunt u de status van het voedingslampje instellen om energie te besparen.                          |
|           | USB Charging (USB laden)                                                                        | Hiermee kunt u de functie Laden via USB in- of uitschakelen wanneer de monitor in de stand-by-modus staat. |
|           |                                                                                                 | Dell Pro 24 Plus QHD Monitor - P2425D                                                                      |
|           |                                                                                                 | Brightness/Contrast                                                                                        |
|           |                                                                                                 | G Color Direct Key 3                                                                                       |
|           |                                                                                                 | Display     Display     Display     Power Button LED                                                       |
|           |                                                                                                 | Personalize     USB Charging     On in Standby Mode      Bread Personalization                             |
|           |                                                                                                 | Others     Off in Standby Mode      Off in Standby Mode                                                    |
|           |                                                                                                 |                                                                                                    |
|           |                                                                                                 |                                                                                                    |
|           |                                                                                                 |                                                                                                    |
|           | Reset Personalization<br>(Reset Personalisatie)                                                 | Reset alle instellingen onder het menu <b>Personalize (Personaliseren)</b> naar de fabrieksinstellingen.   |

| Pictogram | Menu en submenu                          | Omschrijving                                                                                                    |
|-----------|------------------------------------------|----------------------------------------------------------------------------------------------------|
| <u>ا</u>  | Others (Overige)                         | Past de OSD-instellingen aan, zoals DDC/CI, LCD Conditioning (LCD Conditionering),<br>Self-Diagnostic (Zelf Diagnose), enzovoorts.                                                                                                    |
|           |                                          | Dell Pro 24 Plus QHD Monitor - P242SD                                                                                                    |
|           |                                          | Brightness/Contrast DDC/Cl > On     Input Source LCD Conditioning > Off                                                                                                    |
|           |                                          | Color     Self-Diagnostic     Select √       Display     Reset Others       Menu     Factory Reset     ENERGY STAD *                                                                                                    |
|           |                                          | <ul> <li>☆ Personalize</li> <li>iii) Others</li> <li>(ii) More Information</li> </ul>                                                                                                    |
|           |                                          |                                                                                                    |
|           |                                          | C Exit                                                                                                    |
|           | DDC/CI                                   | Met <b>DDC/CI</b> (Display Data Channel/Command Interface) kunt u de monitorinstellingen                                                                                                    |
|           |                                          | aanpassen met gebruik van software op uw computer. Schakel deze functie in voor de<br>beste gebruikerservaring en optimale prestaties van uw monitor. U kunt deze functie                                                                                                |
|           |                                          | uitschakelen door <b>Off (Uit)</b> te selecteren.                                                                                                    |
|           |                                          | Dell Pro 24 Plus QHD Monitor - P24250                                                                                                    |
|           |                                          | Enput Source LCD Conditioning Off      G. Color Self-Diagnostic                                                                                                    |
|           |                                          | ☐ Display Reset Others                                                                                                    |
|           |                                          | Cohers     More Information                                                                                                    |
|           |                                          |                                                                                                    |
|           |                                          | C Exit                                                                                                    |
|           | LCD Conditioning<br>(LCD Conditionering) | Helpt kleine gevallen van beeldretentie te verminderen. Afhankelijk van de mate van beeldretentie, kan het enige tijd duren voordat het programma draait. De instelling is atandaard <b>Off (Lit)</b> Likupt daag functie inschelelen deer <b>On (Apr)</b> te selectoren |
|           |                                          |                                                                                                    |
|           |                                          | Dell Pro 24 Plus OHD Monitor - P2423D<br>-;e                                                                                                    |
|           |                                          | Input Source     LCD Conditioning     On       (c)     Color     Self-Diagnostic     ✓ Off       Implay     Reset Others                                                                                                    |
|           |                                          | E Menu Factory Reset      Personalize                                                                                                    |
|           |                                          | Contras     More Information                                                                                                    |
|           |                                          | < Exit                                                                                                    |
|           |                                          |                                                                                                    |
|           | Self-Diagnostic<br>(Zelf Diagnose)       | Selecteer deze functie om de ingebouwde diagnose uit te voeren, zie Ingebouwde diagnose.                                                                                                    |
|           | Reset Others<br>(Overige resetten)       | Reset alle instellingen onder het menu <b>Others (Overige)</b> naar de fabrieksinstellingen.                                                                                                    |

| Pictogram    | Menu en submenu                                         | Omschrijving                                                                                                    |
|--------------|---------------------------------------------------------|----------------------------------------------------------------------------------------------------|
|              | Factory Reset<br>(Fabrieksreset)                        | Zet alle vooraf ingestelde waarden terug naar de standaard fabrieksinstellingen. Dit zijn tevens de instellingen voor ENERGY STAR-testen.                                                    |
|              |                                                         | Dell Pro 24 Plus QHD Monitor - P2425D                                                                                                    |
|              |                                                         | <                                                                                                    |
| ( <b>i</b> ) | More Information<br>(Meer informatie)                   | Hiermee kunt u informatie van de monitor bekijken of ondersteuning voor de monitor vragen.                                                                                                   |
|              |                                                         | Dell Pro 24 Plus QHD Monitor - P2425D                                                                                                    |
| -            | Display Info                                            | Geeft de huidige instellingen, firmwareversie en servicetag van uw monitor weer.                                                                                                    |
|              | (Info weergeven)                                        |                                                                                                    |
|              |                                                         | Input Source : HDMI<br>Resolution 2560x1440, 60Hz 24-bit<br>Monitor Capability: DP 1.4<br>HDMI 2.1 TMDS<br>Stream Info: -                                                                    |
|              |                                                         | Model : P2425D<br>Firmware: 000000<br>Service Tag: xxxxxxx                                                                                                    |
|              |                                                         | <ul> <li>OPMERKING: De getoonde afbeelding dient slechts ter illustratie. De informatie kan</li> </ul>                                                                                       |
|              | Dell Monitor Support<br>(Dell-<br>monitorondersteuning) | variëren afhankelijk van het model en de huidige instellingen.<br>Voor toegang tot de algemene ondresteuningsmaterialen van de monitor gebruikt u uw<br>smartphone om de QR-code te scannen. |

### **OSD-berichten**

### **Eerste instelling**

Wanneer u de monitor inschakelt, verschijnt het volgende bericht:

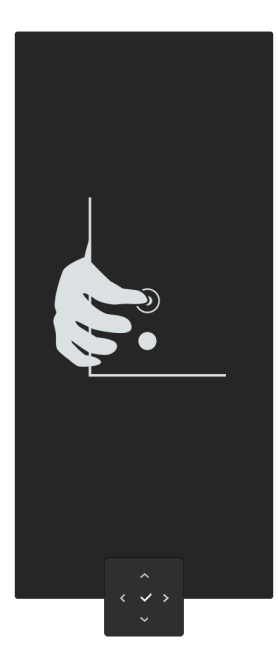

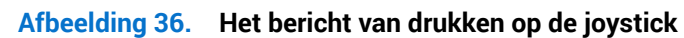

Als u op de joystick drukt, verschijnt het volgende bericht:

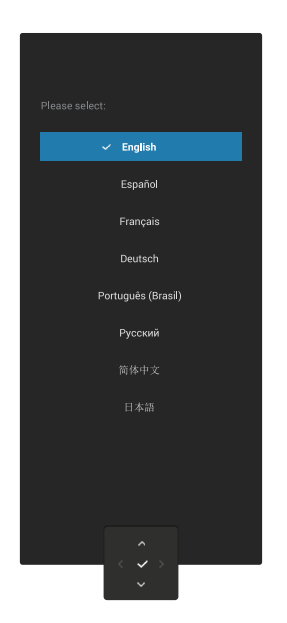

Afbeelding 37. Het bericht van taal selecteren

Als u uw taal selecteert, verschijnt het volgende bericht:

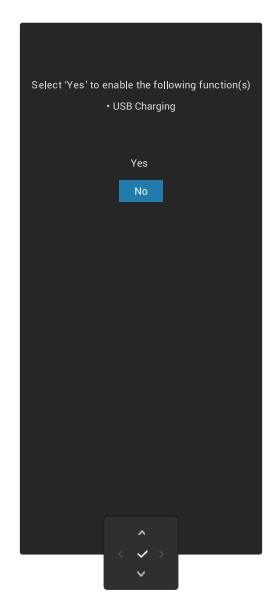

#### Afbeelding 38. Het bericht van selecteren van de USB-laadfunctie

Als u deze functie selecteert of het bericht wordt onderbroken, verschijnt het volgende bericht:

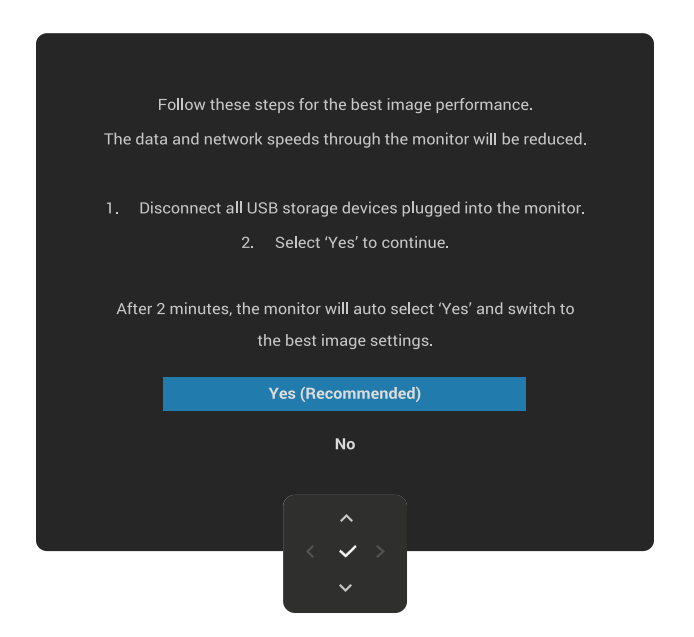

Afbeelding 39. Het bericht van selecteren van de USB-laadfunctie of berichtonderbreking

### OSD-waarschuwingsberichten

Wanneer de monitor een bepaalde resolutiemodus niet ondersteunt, wordt het volgende bericht weergegeven:

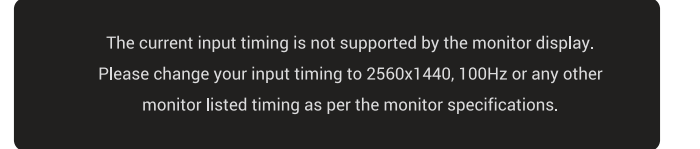

#### Afbeelding 40. Waarschuwingsbericht van niet-ondersteunde resolutiemodus

Dit betekent dat de monitor niet kan synchroniseren met het signaal dat hij van de computer ontvangt. Zie Specificaties monitor voor de horizontale en verticale frequentiebereiken die door deze monitor kunnen worden behaald.

(i) **OPMERKING:** De aanbevolen modus is **2560 x 1440**.

Wanneer u het **Brightness (Helderheid)**-niveau voor de eerste keer aanpast boven de standaardwaarde, wordt het volgende bericht weergegeven:

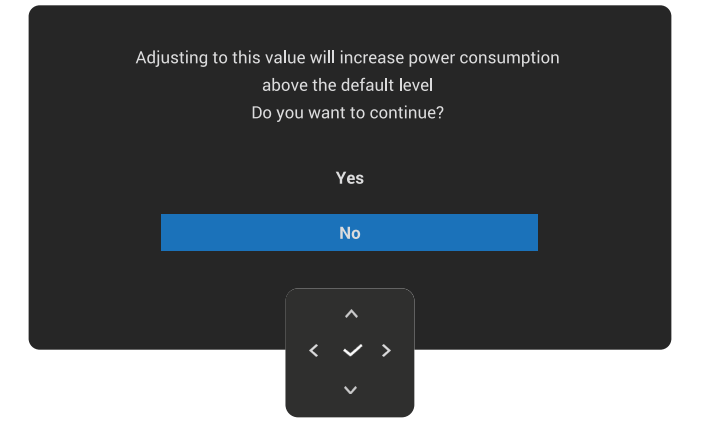

#### Afbeelding 41. Waarschuwingsbericht van aanpassen van de helderheid

(i) **OPMERKING:** Als u **Yes (Ja)** selecteert, verschijnt het bericht niet bij de volgende keer dat u de **Brightness (Helderheid)**-instelling wijzigt.

U ziet het volgende bericht voordat de functie Lock (Slot) wordt geactiveerd:

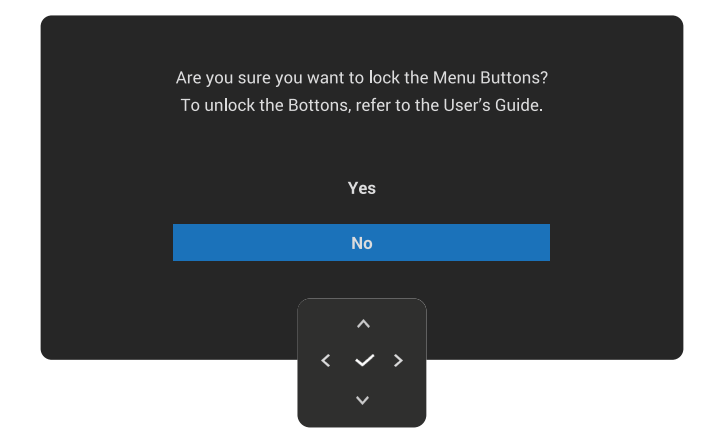

#### Afbeelding 42. Waarschuwingsbericht van activeren van de vergrendelingsfunctie

(i) **OPMERKING:** Het bericht kan enigszins variëren afhankelijk van de geselecteerde instellingen.

Wanneer u de standaard USB Charging (USB laden)-instelling voor de eerste keer wijzigt, wordt het volgende bericht weergegeven:

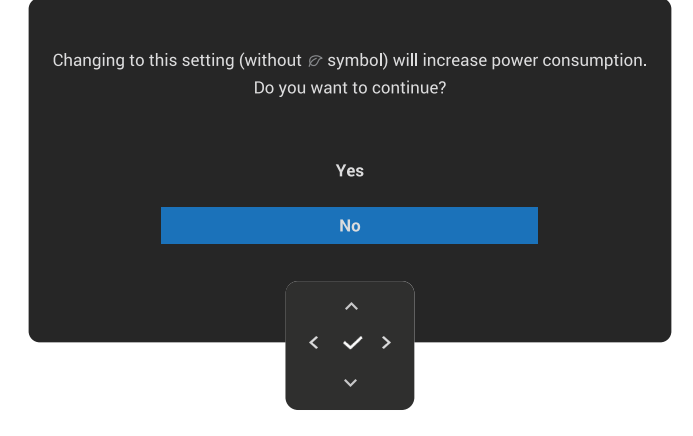

#### Afbeelding 43. Waarschuwingsbericht van verhoging van energieverbruik

(i) OPMERKING: Als u Yes (Ja) selecteert, wordt het bericht niet weergegeven bij de volgende keer dat u de instelling voor USB Charging (USB laden) wijzigt. Wanneer u de reset naar fabrieksinstellingen uitvoert (zie Factory Reset (Fabrieksreset)), wordt het bericht opnieuw weergegeven.

U ziet het volgende bericht voordat de functie DDC/CI wordt uitgeschakeld:

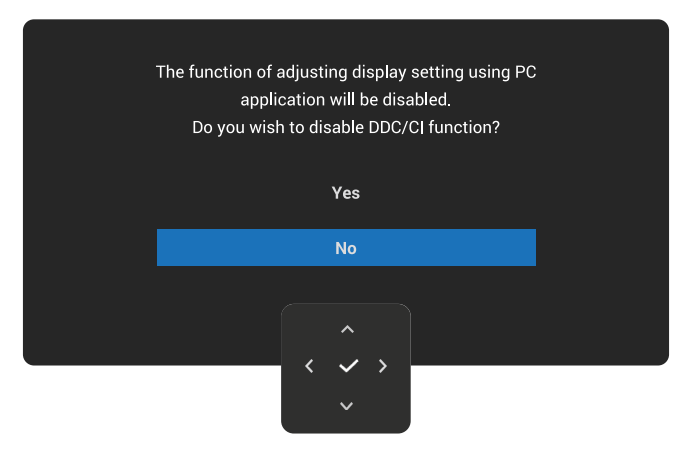

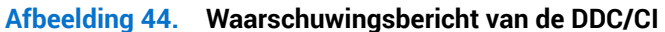

Wanneer de monitor naar de Stand-by modus gaat, verschijnt het volgende bericht:

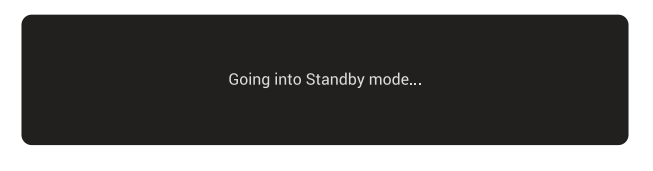

#### Afbeelding 45. Het bericht van de Stand-by-modus

Activeer de computer en haal de monitor uit de slaapstand om toegang te krijgen tot het OSD.

Het OSD werkt alleen in de normale bedieningsmodus. Als u de joystick tijdens de Stand-by modus indrukt, verschijnt het volgende bericht, afhankelijk van de geselecteerde ingang:

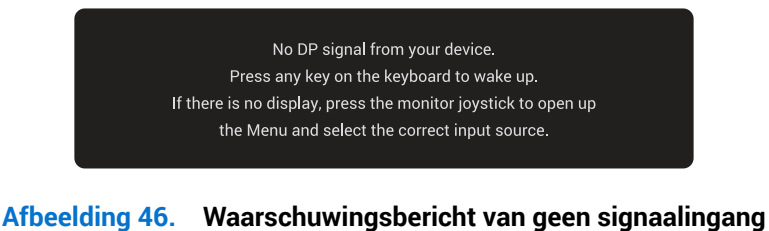

Activeer de computer en de monitor om toegang te krijgen tot het OSD.

(i) **OPMERKING:** Het bericht kan enigszins variëren volgens het verbonden ingangssignaal.

Als DisplayPort- of HDMI-ingang is geselecteerd en de overeenkomstige kabel niet is aangesloten, verschijnt het volgende bericht:

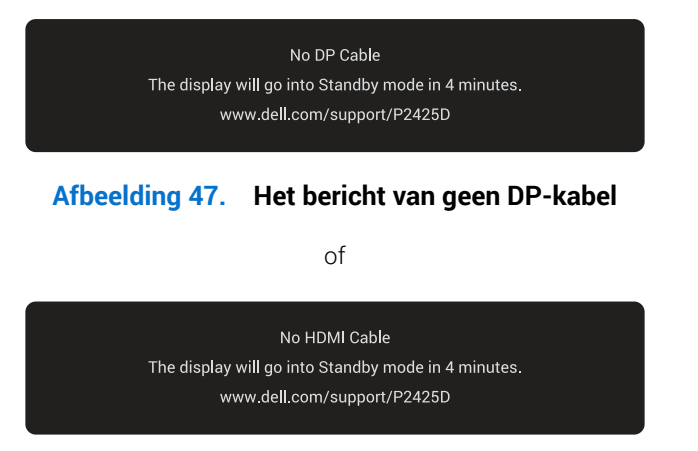

### Afbeelding 48. Het bericht van geen HDMI-kabel

() **OPMERKING:** Het bericht kan enigszins variëren volgens het geselecteerd ingangssignaal.

Zie Foutoplossing voor meer informatie.

### De bedieningsknoppen vergrendelen

U kunt de bedieningsknoppen van de monitor vergrendelen voor het voorkomen van toegang tot het OSD-menu en/of de voedingsknop.

1. Beweeg en houd de joystick ongeveer vier seconden omhoog, omlaag, links of rechts totdat een pop-upmenu wordt weergegeven.

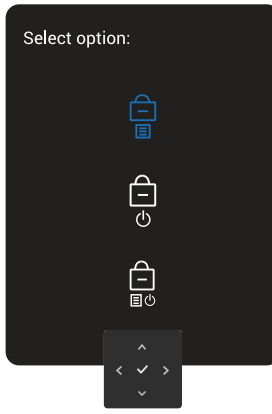

#### Afbeelding 49. Het bericht van vergrendelen van de bedieningsknoppen

2. Beweeg de joystick om een van de volgende opties te selecteren:

| 1 | Л |                                                                           |
|---|---|---------------------------------------------------------------------------|
| Ŀ | - | : De instellingen van het OSD-menu zijn vergrendeld en niet toegankelijk. |
|   |   |                                                                           |

: De voedingsknop is vergrendeld.

: De instellingen van het OSD-menu zijn niet toegankelijk en de aan/uit-knop is vergrendeld.

3. Druk op de joystick om de configuratie te bevestigen.

Voor ontgrendelen beweegt u en houdt u de joystick omhoog of omlaag of links of rechts gedurende ongeveer vier seconden tot een menu wordt weergegeven, en selecteer vervolgens 📋 om het pop-upmenu te ontgrendelen en te sluiten.

### De maximum resolutie instellen

(i) OPMERKING: De stappen kunnen enigszins variëren afhankelijk van de versie van Windows die u gebruikt.

Om de maximale resolutie voor de monitor in te stellen:

In Windows 10 en Windows 11:

- 1. Klik met de rechtermuisknop op het bureaublad en klik op Display Settings (Weergave-instellingen).
- 2. Als u meer dan één monitor hebt aangesloten, moet u P2425D selecteren.
- 3. Klik op de vervolgkeuzelijst van Display Resolution (Resolutie van display) en selecteer 2560 x 1440.
- 4. Klik op Keep changes (Wijzigingen behouden).
- (i) **OPMERKING:** Als u **2560 x 1440** niet als optie ziet, moet u uw grafische stuurprogramma bijwerken naar de meest recente versie.

Voer, afhankelijk van uw computer, een van de volgende procedures uit:

Als u een Dell desktop of laptop hebt:

• Ga naar Dell-ondersteuningssite, voer de servicetag van uw computer in, en download de nieuwste driver voor uw grafische kaart.

Als u een niet-Dell-computer gebruikt (laptop of desktop):

- Ga naar de ondersteuningssite voor uw niet-Dell-computer en download de meest recente stuurprogramma's van de grafische kaart.
- Ga naar de website van de grafische kaart en download de meest recente stuurprogramma's van de grafische kaart.

### Foutoplossing

MAARSCHUWING: Voordat u met de procedures in dit hoofdstuk begint, volg de Veiligheidsinstructies.

### **Zelftest**

Uw monitor beschikt over een zelftestfunctie waarmee u kunt controleren of uw monitor naar behoren functioneert. Als uw monitor en computer correct zijn aangesloten, maar het monitorscherm donker blijft, voert u de zelftest van de monitor uit door de volgende stappen uit te voeren:

- 1. Zet zowel de computer als de monitor uit.
- 2. Koppel de videokabel los van de computer.
- 3. Schakel de monitor in.

Als de monitor geen videosignaal kan waarnemen en correct werkt, verschijnt het volgende bericht:

No DP Cable The display will go into Standby mode in 4 minutes. www.dell.com/support/P2425D Afbeelding 50. Het bericht van geen DP-kabel of No HDMI Cable The display will go into Standby mode in 4 minutes. www.dell.com/support/P2425D

#### Afbeelding 51. Het bericht van geen HDMI-kabel

- (i) OPMERKING: Het bericht kan enigszins variëren volgens het verbonden ingangssignaal.
- () **OPMERKING:** In de zelftestmodus blijft de aan/uit-LED wit.
- 4. Dit bericht kan tevens worden weergegeven tijdens de normale werking van het systeem als de videokabel wordt losgekoppeld of beschadigd.
- 5. Zet uw monitor uit, sluit de videokabel opnieuw aan en zet vervolgens zowel uw computer als de monitor beeldscherm aan.

Als uw monitorscherm nog steeds leeg blijft na het uitvoeren van de bovenstaande stappen, geeft dit aan dat de monitor juist functioneert. Controleer de videocontroller en computer.

### Ingebouwde diagnose

Uw monitor omvat een ingebouwde diagnostische tool om ue te helpen identificeren of de schermafwijking het gevolg is van een probleem met de monitor zelf of met uw computer en de videokaart.

Om de ingebouwde diagnostiek uit te voeren:

- 1. Zorg ervoor dat het scherm schoon is (geen stofdeeltjes op het oppervlak van het scherm).
- 2. Druk op de joystickknop om het OSD-hoofdmenu weer te geven.
- 3. Beweeg de joystickknop voor het selecteren van **Others (Overige) > Self-Diagnostic (Zelf Diagnose)** om het zelfdiagnoseproces te starten.

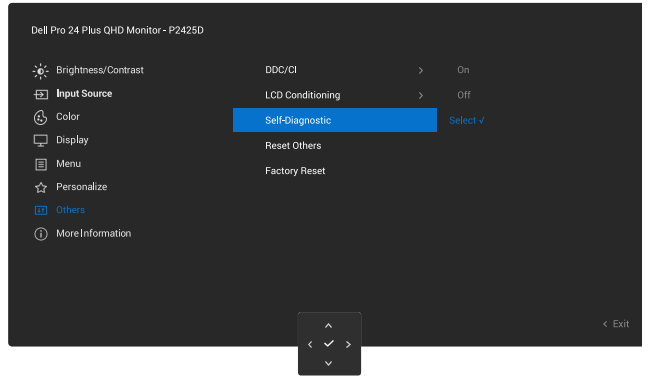

Afbeelding 52. Ingebouwde diagnose

- 4. Na het starten verschijnt een grijs scherm. Controleer het scherm op afwijkingen.
- 5. Schakel de joystickknop. De kleur van het scherm verandert in rood. Controleer het scherm op afwijkingen.
- 6. Herhaal stap 5 en inspecteer het scherm wanneer het de kleuren groen, blauw, zwart en wit weergeeft, gevolgd door de tekst op het scherm.
- 7. De test is voltooid wanneer het tekstscherm verschijnt. Om af te sluiten, verplaats nogmaals de joystickknop.

Als u bij gebruik van het ingebouwde diagnoseprogramma geen schermafwijkingen constateert, functioneert de monitor naar behoren. Controleer de videokaart en computer.

### Algemene problemen

De volgende tabel bevat algemene informatie over veel voorkomende monitorproblemen die u kunt tegenkomen en de mogelijke oplossingen:

### Tabel 27. Algemene problemen

| Algemene symptomen                 | Wat u ervaart                          | Mogelijke oplossingen                                                                                               |
|------------------------------------|----------------------------------------|----------------------------------------------------------------------------------------------------|
| Geen video/voeding LED<br>uit      | Geen beeld                             | • Zorg ervoor dat de videokabel tussen de monitor en de computer goed is aangesloten en goed vastzit.               |
|                                    |                                        | • Controleer of het stopcontact goed werkt met andere elektrische apparatuur.                                       |
|                                    |                                        | • Zorg ervoor dat de aan/uit-knop helemaal is ingedrukt.                                                            |
|                                    |                                        | • Zorg ervoor dat de juiste ingangsbron is geselecteerd in het menu<br>Input Source (Ingangsbron).                  |
| Geen video/voeding LED             | Geen beeld                             | Verhoog de helderheid en het contrast met behulp van het OSD.                                                       |
| aan                                |                                        | Voer de functiecontrole van de monitor zelftest uit.                                                                |
|                                    |                                        | Controleer op verbogen of gebroken pinnen in de videokabel connector.                                               |
|                                    |                                        | Start de ingebouwde diagnostiek. Zie voor meer informatie Ingebouwde diagnose.                                      |
|                                    |                                        | Zorg ervoor dat de juiste ingangsbron is geselecteerd in het menu Input<br>Source (Ingangsbron).                    |
| Slechte focus                      | Het beeld is wazig, onscherp           | Elimineer video verlengkabels.                                                                                      |
|                                    | or vertoont beeldschaddwen             | Reset de monitor naar fabrieksinstellingen ( <b>Factory Reset</b> (Fabrieksreset)).                                 |
|                                    |                                        | Verander de videoresolutie in de juiste beeldverhouding.                                                            |
| Trillende/schokkerige<br>video     | Golvend beeld of fijne<br>beweging     | Reset de monitor naar fabrieksinstellingen ( <b>Factory Reset</b> (Fabrieksreset)).                                 |
|                                    |                                        | Controleer omgevingsfactoren.                                                                                       |
|                                    |                                        | Verplaats de monitor en test in een andere ruimte.                                                                  |
| Ontbrekende pixels                 | LCD scherm heeft vlekken               | Cyclus stroom aan-uit.                                                                                              |
|                                    |                                        | Pixel die permanent is uitgeschakeld, is een natuurlijk defect dat kan optreden in LCD-technologie.                 |
|                                    |                                        | Zie voor meer informatie over Dell-monitorkwaliteit en -pixelbeleid<br>Pixelrichtlijnen voor Dell-displays.         |
| Vastzittende pixels                | LCD scherm heeft                       | Cyclus stroom aan-uit.                                                                                              |
|                                    | lichtpunten                            | Pixel die permanent is uitgeschakeld, is een natuurlijk defect dat kan optreden in LCD-technologie.                 |
|                                    |                                        | Zie voor meer informatie over Dell-monitorkwaliteit en -pixelbeleid<br>Pixelrichtlijnen voor Dell-displays.         |
| Geometrische vervorming            | Het scherm is niet goed<br>gecentreerd | Reset de monitor naar fabrieksinstellingen (Factory Reset (Fabrieksreset)).                                         |
| Horizontale of verticale<br>lijnen | Het scherm heeft één of<br>meer lijnen | Reset de monitor naar fabrieksinstellingen ( <b>Factory Reset</b> (Fabrieksreset)).                                 |
|                                    |                                        | Controleer de zelftestfunctie van de monitor (zie Zelftest) en bepaal of deze lijnen ook in de zelftestmodus staan. |
|                                    |                                        | Controleer op verbogen of gebroken pinnen in de videokabel connector.                                               |
|                                    |                                        | Start de ingebouwde diagnostiek. Zie voor meer informatie Ingebouwde diagnose.                                      |

| Algemene symptomen                                                                                | Wat u ervaart                                                                             | Mogelijke oplossingen                                                                                                    |
|---------------------------------------------------------------------------------------------------|-------------------------------------------------------------------------------------------|----------------------------------------------------------------------------------------------------|
| Synchronisatieproblemen                                                                           | Het scherm is versnipperd of lijkt gescheurd                                              | Reset de monitor naar fabrieksinstellingen<br>( <b>Factory Reset (Fabrieksreset)</b> ).                                                                                                    |
|                                                                                                   |                                                                                           | Voer de zelftest van de monitor uit (zie Zelftest) om te bepalen of het gehaspelde scherm in de zelftestmodus verschijnt.                                                                                        |
|                                                                                                   |                                                                                           | Controleer op verbogen of gebroken pinnen in de videokabel connector.                                                                                                    |
|                                                                                                   |                                                                                           | Herstart de computer in veilige modus.                                                                                                    |
| Aan veiligheid<br>gerelateerde problemen                                                          | Zichtbare tekenen van rook<br>of vonken                                                   | Voer geen stappen voor het oplossen van problemen uit.                                                                                                    |
|                                                                                                   |                                                                                           | Neem onmiddellijk contact op met Dell.                                                                                                    |
| Intermitterende<br>Problemen                                                                      | Monitor storingen aan en uit                                                              | Zorg ervoor dat de videokabel die de monitor met de computer verbindt, goed is aangesloten en goed vastzit.                                                                                                    |
|                                                                                                   |                                                                                           | Reset de monitor naar fabrieksinstellingen<br>( <b>Factory Reset (Fabrieksreset)</b> ).                                                                                                    |
|                                                                                                   |                                                                                           | Voer de zelftest van de monitor uit (zie Zelftest) om te bepalen of het gehaspelde scherm in de zelftestmodus verschijnt.                                                                                        |
| Ontbrekende kleur                                                                                 | Beeld mist kleur                                                                          | Voer de functiecontrole van de monitor zelftest uit (zie Zelftest).                                                                                                    |
|                                                                                                   |                                                                                           | Zorg ervoor dat de videokabel die de monitor met de computer verbindt, goed is aangesloten en goed vastzit.                                                                                                    |
|                                                                                                   |                                                                                           | Controleer op verbogen of gebroken pinnen in de videokabel connector.                                                                                                    |
| Verkeerde kleur                                                                                   | Beeldkleur onjuist                                                                        | Wijzig de instellingen van de <b>Preset Modes (Vooraf ingestelde modi)</b> in het OSD menu <b>Color (Kleur)</b> afhankelijk van de toepassing.                                                                   |
|                                                                                                   |                                                                                           | Pas de R/G/B-waarde aan onder <b>Custom Color (Aangepaste kleur)</b> in het OSD menu <b>Color (Kleur)</b> .                                                                                                    |
|                                                                                                   |                                                                                           | Wijzig het <b>Input Color Format (Kleurformaat invoeren)</b> naar <b>RGB</b> of <b>YCbCr</b> in het OSD instellingen <b>Color (Kleur)</b> .                                                                      |
|                                                                                                   |                                                                                           | Start de ingebouwde diagnostiek. Zie voor meer informatie Ingebouwde diagnose.                                                                                                    |
| Beeldretentie van een<br>statisch beeld dat<br>gedurende lange tijd op<br>de monitor blijft staan | Er verschijnt een vage<br>schaduw op het scherm van<br>het weergegeven statische<br>beeld | Stel het scherm zo in dat het wordt uitgeschakeld na een paar minuten<br>inactiviteit. Deze kunnen worden aangepast in Windows Power Opties of<br>Mac Energy Saver instelling.                                   |
|                                                                                                   |                                                                                           | U kunt ook een dynamisch veranderende screensaver gebruiken.                                                                                                    |
| Video ghosting of<br>overshooting                                                                 | Video ghosting, schaduwen<br>of kleurvegen tijdens<br>scrollen                            | Wijzig de <b>Response Time (Responstijd)</b> in het OSD menu <b>Display</b> naar<br><b>Normal (Normaal)</b> .                                                                                                    |
| Schermafbeelding is te<br>klein                                                                   | Beeld is gecentreerd op het<br>scherm, maar vult niet het<br>gehele kijkgebied            | Controleer de instelling <b>Aspect Ratio (Beeldverhouding)</b> in het OSD menu <b>Display</b> .                                                                                                    |
|                                                                                                   |                                                                                           | Reset de monitor naar fabrieksinstellingen ( <b>Factory Reset</b> (Fabrieksreset)).                                                                                                    |
| Kan de monitor niet<br>afstellen met de joystick.                                                 | OSD verschijnt niet op het scherm                                                         | Schakel het beeldscherm uit, trek de stekker uit het stopcontact, sluit de kabel weer aan en schakel het beeldscherm vervolgens in.                                                                              |
|                                                                                                   |                                                                                           | Controleer of het OSD-menu is vergrendeld. Als dat zo is, beweegt u<br>en houdt u de joystick 4 seconden omhoog/omlaag/links/rechts voor<br>ontgrendelen (zie Lock (Slot) en De bedieningsknoppen vergrendelen). |
| Geen ingangssignaal<br>bij het drukken op<br>de voedingsknop of                                   | Geen beeld, het LED-lampje<br>is wit                                                      | Controleer de signaalbron. Controleer of de computer niet in<br>Energiebesparing staat door de muis te bewegen of een toets op het<br>toetsenbord in te drukken.                                                 |
| Schakelen van de joySlick                                                                         |                                                                                           | Controleer of de signaalkabel goed is aangesloten. Sluit de signaalkabel opnieuw aan indien nodig.                                                                                                    |
|                                                                                                   |                                                                                           | Reset de computer of de videospeler.                                                                                                    |

| Algemene symptomen                        | Wat u ervaart                                                                                                    | Mogelijke oplossingen                                                                                                    |
|-------------------------------------------|----------------------------------------------------------------------------------------------------|----------------------------------------------------------------------------------------------------|
| Het beeld vult niet het<br>hele scherm    | Het beeld kan de hoogte of<br>breedte van het scherm niet<br>vullen                                                                              | Als gevolg van verschillende videoformaten (beeldverhouding) van DVD's,<br>kan de monitor op volledig scherm worden weergegeven.<br>Start de ingebouwde diagnostiek. Zie voor meer informatie Ingebouwde<br>diagnose. |
| Geen video bij HDMI/<br>DisplayPort-poort | Wanneer een dongle/<br>docking-apparaat op de<br>poort is aangesloten, is er<br>geen video wanneer u de<br>kabel uit de laptop haalt/<br>koppelt | Haal de HDMI/DisplayPort-kabel uit de dongle/docking-apparaat en sluit<br>vervolgens de HDMI/DisplayPort-kabel aan op de laptop.                                                                                      |

### Specifieke Universal Serial Bus (USB)-problemen Tabel 28. Specifieke Universal Serial Bus (USB)-problemen

| Algemene symptomen                    | Wat u ervaart                                                                                                    | Mogelijke oplossingen                                                                                                    |
|---------------------------------------|----------------------------------------------------------------------------------------------------|----------------------------------------------------------------------------------------------------|
| USB-interface werkt                   | USB-randapparatuur                                                                                                    | Controleer dat uw monitor is ingeschakeld.                                                                                                    |
| niet                                  | werkt niet                                                                                                    | Sluit de stroomopwaartse kabel weer aan op uw computer.                                                                                                    |
|                                       |                                                                                                    | • Sluit de USB-randapparatuur weer aan (stroomafwaartse connector).                                                                                         |
|                                       |                                                                                                    | Schakel de monitor uit, en schakel het vervolgens weer in.                                                                                                  |
|                                       |                                                                                                    | Herstart de computer.                                                                                                    |
|                                       |                                                                                                    | • Sommige USB-apparaten, zoals externe draagbare harde schijf vereisen een hogere elektrische stroom; sluit het apparaat direct op het computersysteem aan. |
| USB 5Gbps-interface is                | USB 5Gbps-                                                                                                    | Controleer dat uw computer compatibel is met USB 5Gbps.                                                                                                    |
| traag                                 | randapparatuur werkt<br>traag of helemaal niet.                                                                                                    | <ul> <li>Sommige computers hebben USB 5Gbps-, USB 2.0- en USB 1.1-poorten.</li> <li>Zorg dat de juiste USB-poort wordt gebruikt.</li> </ul>                 |
|                                       |                                                                                                    | Sluit de stroomopwaartse kabel weer aan op uw computer.                                                                                                    |
|                                       |                                                                                                    | Sluit de USB-randapparatuur weer aan (stroomafwaartse connector).                                                                                           |
|                                       |                                                                                                    | Herstart de computer.                                                                                                    |
| Draadloze USB-<br>randapparatuur      | Draadloze USB-<br>randapparatuur reageert<br>traag of werkt alleen<br>als de afstand tussen<br>zichzelf en de ontvanger<br>afneemt                                     | <ul> <li>Vergroot de afstand tussen de USB 5Gbps-randapparatuur en de draadloze<br/>USB-ontvanger.</li> </ul>                                               |
| stopt met werken<br>wanneer een USB   |                                                                                                    | • Plaats uw draadloze USB-ontvanger zo dicht mogelijk bij de draadloze USB-<br>randapparatuur.                                                              |
| SGbps-apparaat wordt<br>aangesloten.  |                                                                                                    | <ul> <li>Gebruik een USB-verlengsnoer om de draadloze USB-ontvanger zo ver<br/>mogelijk van de USB 5Gbps-poort te plaatsen.</li> </ul>                      |
| Draadloze USB-muis<br>werkt niet goed | Wanneer het is<br>aangesloten op een<br>van de USB-poorten op<br>de achterkant van de<br>monitor, vertraagt of loopt<br>de draadloze USB-muis<br>vast tijdens gebruik. | <ul> <li>Koppel de draadloze USB-muisontvanger los en sluit het weer aan op een<br/>van de USB-poorten voor snelle toegang onderaan de monitor.</li> </ul>  |

## Informatie over regelgeving

### **TCO-gecertificeerd**

Enig Dell-product met een TCO-label is gecertificeerd volgens een vrijwillige TCO-milieucertificering. TCO-certificeringsvereisten richten zich op functies die bijdragen aan een gezonde werkomgeving, zoals recycleerbaar ontwerp, energie-efficiëntie, ergonomie, emissies, vermijden van gevaarlijke stoffen en terugname van producten.

Ga voor meer informatie over uw Dell-product en de TCO-certificering naar: Dell.com/environment/TCO\_Certified.

Ga voor meer informatie over TCO's milieucertificeringen naar: tcocertified.com.

# FCC-kennisgevingen (alleen in de VS) en andere regelgevende informatie

Zie voor FCC-kennisgevingen en andere regelgevingsinformatie de website over naleving van regelgeving op Dell-startpagina over naleving van regelgeving.

### EU-productdatabank voor energielabel en productinformatieblad

P2425D: https://eprel.ec.europa.eu/qr/2151579

### **Contact opnemen met Dell**

Om contact op te nemen met Dell voor verkoop, technische ondersteuning of klantenservice, gaat u naar Contact opnemen met ondersteuning op Dell-ondersteuningssite.

- (i) **OPMERKING:** De beschikbaarheid varieert per land, regio of product, en het is mogelijk dat sommige diensten in uw land niet beschikbaar zijn.
- (i) **OPMERKING:** Als u geen actieve internetverbinding hebt, kunt u de contactgegevens vinden op uw aankoopfactuur, pakbon, factuur of Dell-productcatalogus.